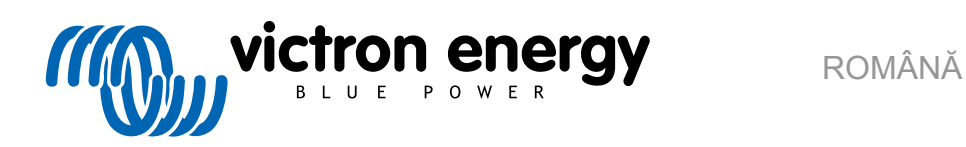

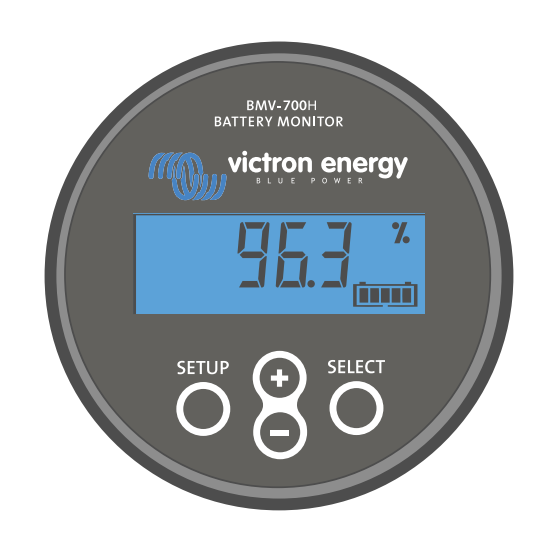

# Manual - BMV-700H

Sistemul de monitorizare a bateriei

Rev 17 - 07/2025 Acest manual este disponibil și în format HTML5.

# Cuprins

| 1. Măsuri de siguranță                                                                       | . 1        |
|----------------------------------------------------------------------------------------------|------------|
| 1.1. Măsuri de siguranță generale<br>1.2. Avertismente de securitate privind înalta tensiune | . 1<br>. 1 |
| 1.3. Avertismente privind siguranța bateriei                                                 | . 1        |
| 1.4. Transport și depozitare                                                                 | . 1        |
| 2. Introducere                                                                               | . 2        |
| 2.1. Sistemul de monitorizare a bateriei                                                     | . 2        |
| 2.2. De ce ar trebui să îmi monitorizez bateria?                                             | . 2        |
| 2.3. Capacitatea                                                                             | . 2        |
| 2.4. Aplicația VictronConnect                                                                | . 2        |
| 2.5. Accesoni                                                                                | . 3        |
| 3. Instalarea                                                                                | . 4        |
| 3.1. Continutul nachetului                                                                   | 4          |
| 3.2 Montarea carcasei suntului                                                               | . 4        |
| 3.3. Montarea unității principale                                                            | . 5        |
| 3.4. Vedere de ansamblu conexiuni                                                            | . 7        |
| 3.5. Legăturile electrice de bază                                                            | . 7        |
| 3.6. Releu programabil                                                                       | . 8        |
| 3.7. Utilizarea șunturilor alternative                                                       | . 8        |
| 3.8. Conectarea la dispozitivul GX                                                           | . 9        |
|                                                                                              | 10         |
|                                                                                              | 10         |
| 4.1. Asistent de configurare                                                                 | 10         |
| 4.2. Modificarea setarilor                                                                   | 10         |
| 4.2.1. Setari prin intermediui unitații principale                                           | 10         |
| 4.2.2. Aplicația vicitoriconneci                                                             | 12         |
| 4.0. Actualizatea himiwate-ului                                                              | 13         |
| 4.4.1. Setarea valorii capacității bateriei                                                  | 13         |
| 4.4.2. Setati valoarea tensiunii de încărcare                                                | 13         |
| 4.4.3. Setarea stării de încărcare                                                           | 13         |
| 4.5. Efectuarea setărilor pentru bateriile cu litiu                                          | 13         |
| 5 Operarea                                                                                   | 15         |
|                                                                                              | 15         |
| 5.1. Cum funcționează sistemul de monitorizare a bateriei?                                   | 15         |
| 5.2. Prezentarea generala a parametrilor citiți                                              | 15         |
| 5.5. Otilizarea menunior de pe unitatea principala                                           | 10         |
| 5.5 Istoric                                                                                  | 17         |
| 5.5.1. Accesati istoricul prin intermediul VictronConnect                                    | 17         |
| 5.5.2. Accesați istoricul prin unitatea principală                                           | 18         |
| 5.5.3. Istoricul datelor                                                                     | 19         |
| 5.6. Alarmele                                                                                | 19         |
| 5.7. Sincronizarea sistemului de monitorizare a bateriei                                     | 20         |
| 5.7.1. Sincronizarea automată                                                                | 20         |
| 5.7.2. Sincronizarea manuala                                                                 | 20         |
| 6. Interfațarea                                                                              | 21         |
| 6 1 Anlicatia VictronConnect prin LISB                                                       | 21         |
| 6.2 Conectarea la un dispozitiv GX si la portalul VRM                                        | 21         |
| 6.3. Integrare personalizată                                                                 | 22         |
|                                                                                              |            |
| 7. Lista tuturor caracteristicilor și setărilor                                              | 23         |
| 7.1. Modificarea setărilor                                                                   | 23         |
| 7.1.1. Accesarea setărilor prin unitatea principală                                          | 23         |
| 7.1.2. Accesarea setărilor prin aplicația VictronConnect                                     | 23         |
| 7.1.3. Salvarea, încărcarea și partajarea setărilor în VictronConnect                        | 23         |
| 7.2. Setările bateriei                                                                       | 23         |
| 7.2.1. Capacitatea bateriei                                                                  | 23         |

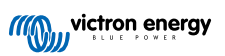

| 7.0.0 Tanajunaa da înaăraara                                                                                                    | -                                                                                 |
|----------------------------------------------------------------------------------------------------|-----------------------------------------------------------------------------------|
|                                                                                                    | 24                                                                                |
| 7.2.3. Pragul de descărcare                                                                                                    | 24                                                                                |
| 7.2.4. Curentul de amortizare                                                                                                    | 24                                                                                |
| 7 2 5. Timpul de detectare a stării de încărcare                                                                                                    | 24                                                                                |
| 7.2.6. Numpari dei Doukort                                                                                                    | 24<br>24                                                                          |
|                                                                                                    |                                                                                   |
| 7.2.7. Factorul de eficiența a incarcarii                                                                                                    |                                                                                   |
| 7.2.8. Pragul curentului                                                                                                    | 25                                                                                |
| 7.2.9. Perioada medie a duratei de descărcare                                                                                                    | 25                                                                                |
| 7.2.10. Starea de încărcare a bateriei la resetare                                                                                                    | 25                                                                                |
| 7 2 11 Starea de încărcare                                                                                                    | 26                                                                                |
| 7 2 12 Sincronizarea SoC la 100 %                                                                                                    | 26                                                                                |
| 7.2.12. Calibrara curantului nul                                                                                                    | 26                                                                                |
|                                                                                                    |                                                                                   |
| 7.3. Setan releu                                                                                                    |                                                                                   |
| 7.3.1. Mod releu                                                                                                    |                                                                                   |
| 7.3.2. Inversare releu                                                                                                    | 27                                                                                |
| 7.3.3. Stare releu                                                                                                    | 27                                                                                |
| 7.3.4. Durată minimă releu închis                                                                                                    | 27                                                                                |
| 7.3.5 Întârziere releu închis                                                                                                    | 28                                                                                |
| 7.3.6 Polou Staro do încărcaro $(SoC)$ roducă                                                                                                    | 20                                                                                |
| 7.3.7. Releu teneture acărtită                                                                                                    |                                                                                   |
| 7.5.7. Releu tensiune scazula                                                                                                    |                                                                                   |
| 7.3.8. Keleu tensiune ridicata                                                                                                    |                                                                                   |
| 7.4. Setările alarmelor                                                                                                    | 28                                                                                |
| 7.4.1. Sonerie alarmă                                                                                                    | 29                                                                                |
| 7.4.2. Setări alarmă SoC scăzut                                                                                                    | 29                                                                                |
| 7.4.3. Alarma de tensiune scăzută                                                                                                    |                                                                                   |
| 7 4 4. Alarma de tensiune ridicată                                                                                                    | 20                                                                                |
|                                                                                                    | 30                                                                                |
| 7.5. Octari aligaj                                                                                                    | 20                                                                                |
|                                                                                                    |                                                                                   |
| 7.5.2. Iuminale de fundar intoldeauna pomita                                                                                                    |                                                                                   |
| 7.5.3. Viteza de derulare                                                                                                    |                                                                                   |
| 7.5.4. Afişare tensiune principala                                                                                                    | 30                                                                                |
| 7.5.5. Afişare curent                                                                                                    | 30                                                                                |
| 7.5.6. Afişare putere                                                                                                    | 30                                                                                |
| 7.5.7. Afişare Ah consumați                                                                                                    | 30                                                                                |
| 7.5.8. Afisare stare de încărcare                                                                                                    | 30                                                                                |
|                                                                                                    |                                                                                   |
| 7.5.9. Afisare durată de descărcare                                                                                                    |                                                                                   |
| 7.5.9. Afișare durată de descărcare                                                                                                    |                                                                                   |
| 7.5.9. Afișare durată de descărcare<br>7.6. Setările diverse<br>7.6.1. Versiune software                                                                                                    |                                                                                   |
| 7.5.9. Afişare durată de descărcare         7.6. Setările diverse         7.6.1. Versiune software         7.6.2. Restabilire valori implicite                                                                                                    |                                                                                   |
| 7.5.9. Afişare durată de descărcare         7.6. Setările diverse         7.6.1. Versiune software         7.6.2. Restabilire valori implicite         7.6.3. Storare interio                                                                                                    |                                                                                   |
| <ul> <li>7.5.9. Afişare durată de descărcare</li> <li>7.6. Setările diverse</li> <li>7.6.1. Versiune software</li> <li>7.6.2. Restabilire valori implicite</li> <li>7.6.3. Ștergere istoric</li> </ul>                                                                                                    | 31<br>32<br>32<br>32<br>32<br>32<br>32<br>32<br>32                                |
| 7.5.9. Afişare durată de descărcare         7.6. Setările diverse         7.6.1. Versiune software         7.6.2. Restabilire valori implicite         7.6.3. Ștergere istoric         7.6.4. Blocare configurare                                                                                                    | 31<br>32<br>32<br>32<br>32<br>32<br>32<br>32<br>32<br>32                          |
| <ul> <li>7.5.9. Afişare durată de descărcare</li> <li>7.6. Setările diverse</li> <li>7.6.1. Versiune software</li> <li>7.6.2. Restabilire valori implicite</li> <li>7.6.3. Ștergere istoric</li> <li>7.6.4. Blocare configurare</li> <li>7.6.5. Curent şunt</li> </ul>                                                                                                    | 31<br>32<br>32<br>32<br>32<br>32<br>32<br>32<br>32<br>33                          |
| <ul> <li>7.5.9. Afişare durată de descărcare</li> <li>7.6. Setările diverse</li> <li>7.6.1. Versiune software</li> <li>7.6.2. Restabilire valori implicite</li> <li>7.6.3. Ștergere istoric</li> <li>7.6.4. Blocare configurare</li> <li>7.6.5. Curent şunt</li> <li>7.6.6. Tensiune şunt</li> </ul>                                                                                                    | 31<br>32<br>32<br>32<br>32<br>32<br>32<br>32<br>33<br>33<br>33<br>33              |
| <ul> <li>7.5.9. Afişare durată de descărcare</li> <li>7.6. Setările diverse</li> <li>7.6.1. Versiune software</li> <li>7.6.2. Restabilire valori implicite</li> <li>7.6.3. Ștergere istoric</li> <li>7.6.4. Blocare configurare</li> <li>7.6.5. Curent şunt</li> <li>7.6.6. Tensiune şunt</li> <li>7.6.7. Pornirea sincronizată a bateriei</li> </ul>                                                                                                    | 31<br>32<br>32<br>32<br>32<br>32<br>33<br>33<br>33<br>33<br>33<br>33              |
| <ul> <li>7.5.9. Afişare durată de descărcare</li> <li>7.6. Setările diverse</li> <li>7.6.1. Versiune software</li> <li>7.6.2. Restabilire valori implicite</li> <li>7.6.3. Ştergere istoric</li> <li>7.6.4. Blocare configurare</li> <li>7.6.5. Curent şunt</li> <li>7.6.6. Tensiune şunt</li> <li>7.6.7. Pornirea sincronizată a bateriei</li> <li>7.6.8. Direcția de măsurare a curentului</li> </ul>                                                                                                    | 31<br>32<br>32<br>32<br>32<br>32<br>32<br>33<br>33<br>33<br>33<br>33<br>33<br>33  |
| <ul> <li>7.5.9. Afişare durată de descărcare</li> <li>7.6. Setările diverse</li> <li>7.6.1. Versiune software</li> <li>7.6.2. Restabilire valori implicite</li> <li>7.6.3. Ştergere istoric</li> <li>7.6.4. Blocare configurare</li> <li>7.6.5. Curent şunt</li> <li>7.6.6. Tensiune şunt</li> <li>7.6.7. Pornirea sincronizată a bateriei</li> <li>7.6.8. Direcția de măsurare a curentului</li> <li>7.7. Setări suplimentare</li> </ul>                                                                                                    | 31<br>32<br>32<br>32<br>32<br>32<br>32<br>33<br>33<br>33<br>33<br>33<br>33<br>33  |
| <ul> <li>7.5.9. Afişare durată de descărcare</li> <li>7.6. Setările diverse</li> <li>7.6.1. Versiune software</li> <li>7.6.2. Restabilire valori implicite</li> <li>7.6.3. Ştergere istoric</li> <li>7.6.4. Blocare configurare</li> <li>7.6.5. Curent şunt</li> <li>7.6.6. Tensiune şunt</li> <li>7.6.7. Pornirea sincronizată a bateriei</li> <li>7.6.8. Direcția de măsurare a curentului</li> <li>7.7. Setări suplimentare</li> <li>7.7.1. Istoricul resetărilor</li> </ul>                                                                                                    | 31<br>32<br>32<br>32<br>32<br>32<br>33<br>33<br>33<br>33<br>33<br>33<br>33<br>33  |
| <ul> <li>7.5.9. Afişare durată de descărcare</li> <li>7.6. Setările diverse</li> <li>7.6.1. Versiune software</li> <li>7.6.2. Restabilire valori implicite</li> <li>7.6.3. Ştergere istoric</li> <li>7.6.4. Blocare configurare</li> <li>7.6.5. Curent şunt</li> <li>7.6.6. Tensiune şunt</li> <li>7.6.7. Pornirea sincronizată a bateriei</li> <li>7.6.8. Direcția de măsurare a curentului</li> <li>7.7. Setări suplimentare</li> <li>7.7.1. Istoricul resetărilor</li> <li>7.7.2. Resetarea codului PIN</li> </ul>                                                                                                    | 31<br>32<br>32<br>32<br>32<br>33<br>33<br>33<br>33<br>33<br>33<br>33<br>33<br>33  |
| <ul> <li>7.5.9. Afişare durată de descărcare</li> <li>7.6. Setările diverse</li> <li>7.6.1. Versiune software</li> <li>7.6.2. Restabilire valori implicite</li> <li>7.6.3. Ştergere istoric</li> <li>7.6.4. Blocare configurare</li> <li>7.6.5. Curent şunt</li> <li>7.6.6. Tensiune şunt</li> <li>7.6.7. Pornirea sincronizată a bateriei</li> <li>7.6.8. Direcția de măsurare a curentului</li> <li>7.7.1. Istoricul resetărilor</li> <li>7.7.2. Resetarea codului PIN</li> <li>7.7.3. Numărul de serie</li> </ul>                                                                                                    | 31<br>32<br>32<br>32<br>32<br>33<br>33<br>33<br>33<br>33<br>33<br>33<br>33<br>33  |
| <ul> <li>7.5.9. Afişare durată de descărcare</li> <li>7.6. Setările diverse</li> <li>7.6.1. Versiune software</li> <li>7.6.2. Restabilire valori implicite</li> <li>7.6.3. Ştergere istoric</li> <li>7.6.4. Blocare configurare</li> <li>7.6.5. Curent şunt</li> <li>7.6.6. Tensiune şunt</li> <li>7.6.7. Pornirea sincronizată a bateriei</li> <li>7.6.8. Direcția de măsurare a curentului</li> <li>7.7. Setări suplimentare</li> <li>7.7.1. Istoricul resetărilor</li> <li>7.7.2. Resetarea codului PIN</li> <li>7.7.3. Numărul de serie</li> <li>7.4. Borconglizarea denumirii</li> </ul>                                                                                                    | 31<br>32<br>32<br>32<br>32<br>33<br>33<br>33<br>33<br>33<br>33<br>33<br>33<br>33  |
| <ul> <li>7.5.9. Afişare durată de descărcare</li> <li>7.6. Setările diverse</li> <li>7.6.1. Versiune software</li> <li>7.6.2. Restabilire valori implicite</li> <li>7.6.3. Ștergere istoric</li> <li>7.6.4. Blocare configurare</li> <li>7.6.5. Curent şunt</li> <li>7.6.6. Tensiune şunt</li> <li>7.6.7. Pornirea sincronizată a bateriei</li> <li>7.6.8. Direcția de măsurare a curentului</li> <li>7.7. Setări suplimentare</li> <li>7.7.1. Istoricul resetărilor</li> <li>7.7.2. Resetarea codului PIN</li> <li>7.7.3. Numărul de serie</li> <li>7.7.4. Personalizarea denumirii</li> <li>7.7.5. Externational de serie</li> </ul>                                                                                                    | 31<br>32<br>32<br>32<br>32<br>33<br>33<br>33<br>33<br>33<br>33<br>33<br>33<br>33  |
| <ul> <li>7.5.9. Afişare durată de descărcare</li> <li>7.6. Setările diverse</li> <li>7.6.1. Versiune software</li> <li>7.6.2. Restabilire valori implicite</li> <li>7.6.3. Ştergere istoric</li> <li>7.6.4. Blocare configurare</li> <li>7.6.5. Curent şunt</li> <li>7.6.6. Tensiune şunt</li> <li>7.6.7. Pornirea sincronizată a bateriei</li> <li>7.6.8. Direcția de măsurare a curentului</li> <li>7.7. Setări suplimentare</li> <li>7.7.1. Istoricul resetărilor</li> <li>7.7.2. Resetarea codului PIN</li> <li>7.7.3. Numărul de serie</li> <li>7.7.4. Personalizarea denumirii</li> <li>7.7.5. Firmware-ul</li> </ul>                                                                                                    | 31<br>32<br>32<br>32<br>32<br>33<br>33<br>33<br>33<br>33<br>33<br>33<br>33<br>33  |
| <ul> <li>7.5.9. Afişare durată de descărcare</li> <li>7.6. Setările diverse</li> <li>7.6.1. Versiune software</li> <li>7.6.2. Restabilire valori implicite</li> <li>7.6.3. Ştergere istoric</li> <li>7.6.4. Blocare configurare</li> <li>7.6.5. Curent şunt</li> <li>7.6.6. Tensiune şunt</li> <li>7.6.7. Pornirea sincronizată a bateriei</li> <li>7.6.8. Direcția de măsurare a curentului</li> <li>7.7. Setări suplimentare</li> <li>7.7.1. Istoricul resetărilor</li> <li>7.7.2. Resetarea codului PIN</li> <li>7.7.3. Numărul de serie</li> <li>7.7.4. Personalizarea denumirii</li> <li>7.7.5. Firmware-ul</li> <li>7.7.6. Resetarea la valorile implicite</li> </ul>                                                                                                    | 31<br>32<br>32<br>32<br>32<br>32<br>33<br>33<br>33<br>33<br>33<br>33<br>33<br>33  |
| <ul> <li>7.5.9. Afişare durată de descărcare</li> <li>7.6. Setările diverse</li> <li>7.6.1. Versiune software</li> <li>7.6.2. Restabilire valori implicite</li> <li>7.6.3. Ştergere istoric</li> <li>7.6.4. Blocare configurare</li> <li>7.6.5. Curent şunt</li> <li>7.6.6. Tensiune şunt</li> <li>7.6.7. Pornirea sincronizată a bateriei</li> <li>7.6.8. Direcția de măsurare a curentului</li> <li>7.7. Setări suplimentare</li> <li>7.7.1. Istoricul resetărilor</li> <li>7.7.2. Resetarea codului PIN</li> <li>7.7.3. Numărul de serie</li> <li>7.7.4. Personalizarea denumirii</li> <li>7.7.5. Firmware-ul</li> <li>7.7.6. Resetarea la valorile implicite</li> </ul>                                                                                                    | 31<br>32<br>32<br>32<br>32<br>32<br>32<br>32<br>33<br>33<br>33<br>33<br>33<br>33  |
| <ul> <li>7.5.9. Afişare durată de descărcare</li> <li>7.6. Setările diverse</li> <li>7.6.1. Versiune software</li> <li>7.6.2. Restabilire valori implicite</li> <li>7.6.3. Ştergere istoric</li> <li>7.6.4. Blocare configurare</li> <li>7.6.5. Curent şunt</li> <li>7.6.6. Tensiune şunt</li> <li>7.6.7. Pornirea sincronizată a bateriei</li> <li>7.6.8. Direcția de măsurare a curentului</li> <li>7.7. Setări suplimentare</li> <li>7.7.1. Istoricul resetărilor</li> <li>7.7.2. Resetarea codului PIN</li> <li>7.7.3. Numărul de serie</li> <li>7.7.4. Personalizarea denumirii</li> <li>7.7.5. Firmware-ul</li> <li>7.7.6. Resetarea la valorile implicite</li> </ul>                                                                                                    | 31<br>32<br>32<br>32<br>32<br>32<br>32<br>33<br>33<br>33<br>33<br>33<br>33<br>33  |
| <ul> <li>7.5.9. Afişare durată de descărcare</li> <li>7.6. Setările diverse</li> <li>7.6.1. Versiune software</li> <li>7.6.2. Restabilire valori implicite</li> <li>7.6.3. Ștergere istoric</li> <li>7.6.4. Blocare configurare</li> <li>7.6.5. Curent şunt</li> <li>7.6.6. Tensiune şunt</li> <li>7.6.7. Pornirea sincronizată a bateriei</li> <li>7.6.8. Direcția de măsurare a curentului</li> <li>7.7. Setări suplimentare</li> <li>7.7.1. Istoricul resetărilor</li> <li>7.7.2. Resetarea codului PIN</li> <li>7.7.3. Numărul de serie</li> <li>7.7.4. Personalizarea denumirii</li> <li>7.7.5. Firmware-ul</li> <li>7.7.6. Resetarea la valorile implicite</li> </ul> 8. Capacitatea bateriei şi numărul lui Peukert                                                                                                    | 31<br>32<br>32<br>32<br>32<br>32<br>33<br>33<br>33<br>33<br>33<br>33<br>33<br>33  |
| <ul> <li>7.5.9. Afişare durată de descărcare</li> <li>7.6. Setările diverse</li> <li>7.6.1. Versiune software</li> <li>7.6.2. Restabilire valori implicite</li> <li>7.6.3. Ştergere istoric</li> <li>7.6.4. Blocare configurare</li> <li>7.6.5. Curent şunt</li> <li>7.6.6. Tensiune şunt</li> <li>7.6.7. Pornirea sincronizată a bateriei</li> <li>7.6.8. Direcția de măsurare a curentului</li> <li>7.7. Setări suplimentare</li> <li>7.7.1. Istoricul resetărilor</li> <li>7.7.2. Resetarea codului PIN</li> <li>7.7.3. Numărul de serie</li> <li>7.7.4. Personalizarea denumirii</li> <li>7.7.5. Firmware-ul</li> <li>7.7.6. Resetarea la valorile implicite</li> </ul> 8. Capacitatea bateriei şi numărul lui Peukert                                                                                                    | 31<br>32<br>32<br>32<br>32<br>33<br>33<br>33<br>33<br>33<br>33<br>33<br>33<br>33  |
| <ul> <li>7.5.9. Afişare durată de descărcare</li> <li>7.6. Setările diverse</li> <li>7.6.1. Versiune software</li> <li>7.6.2. Restabilire valori implicite</li> <li>7.6.3. Ştergere istoric</li> <li>7.6.4. Blocare configurare</li> <li>7.6.5. Curent şunt</li> <li>7.6.6. Tensiune şunt</li> <li>7.6.7. Pornirea sincronizată a bateriei</li> <li>7.6.8. Direcția de măsurare a curentului</li> <li>7.7. Setări suplimentare</li> <li>7.7.1. Istoricul resetărilor</li> <li>7.7.2. Resetarea codului PIN</li> <li>7.7.3. Numărul de serie</li> <li>7.7.4. Personalizarea denumirii</li> <li>7.7.5. Firmware-ul</li> <li>7.7.6. Resetarea la valorile implicite</li> </ul> 8. Capacitatea bateriei şi numărul lui Peukert                                                                                                    | 31<br>32<br>32<br>32<br>32<br>33<br>33<br>33<br>33<br>33<br>33<br>33<br>33<br>33  |
| <ul> <li>7.5.9. Afişare durată de descărcare</li> <li>7.6. Setările diverse</li> <li>7.6.1. Versiune software</li> <li>7.6.2. Restabilire valori implicite</li> <li>7.6.3. Ştergere istoric</li> <li>7.6.4. Blocare configurare</li> <li>7.6.5. Curent şunt</li> <li>7.6.6. Tensiune şunt</li> <li>7.6.7. Pornirea sincronizată a bateriei</li> <li>7.6.8. Direcția de măsurare a curentului</li> <li>7.7. Setări suplimentare</li> <li>7.7.1. Istoricul resetărilor</li> <li>7.7.3. Numărul de serie</li> <li>7.7.4. Personalizarea denumirii</li> <li>7.7.5. Firmware-ul</li> <li>7.7.6. Resetarea la valorile implicite</li> </ul> 8. Capacitatea bateriei și numărul lui Peukert                                                                                                    | 31<br>32<br>32<br>32<br>32<br>33<br>33<br>33<br>33<br>33<br>33<br>33<br>33<br>33  |
| <ul> <li>7.5.9. Afişare durată de descărcare</li> <li>7.6.1. Versiune software</li> <li>7.6.2. Restabilire valori implicite</li> <li>7.6.3. Ştergere istoric</li> <li>7.6.4. Blocare configurare</li> <li>7.6.5. Curent şunt</li> <li>7.6.6. Tensiune şunt</li> <li>7.6.7. Pornirea sincronizată a bateriei</li> <li>7.6.8. Direcția de măsurare a curentului</li> <li>7.7. Setări suplimentare</li> <li>7.7.1. Istoricul resetărilor</li> <li>7.7.2. Resetarea codului PIN</li> <li>7.7.3. Numărul de serie</li> <li>7.7.4. Personalizarea denumirii</li> <li>7.7.5. Firmware-ul</li> <li>7.7.6. Resetarea la valorile implicite</li> </ul> 8. Capacitatea bateriei şi numărul lui Peukert 9. Depanarea <ul> <li>9. Depanarea</li> <li>9. 1. Probleme de funcționare</li> </ul>                                                                                                    | 31<br>32<br>32<br>32<br>32<br>33<br>33<br>33<br>33<br>33<br>33<br>33<br>33<br>33  |
| <ul> <li>7.5.9. Afişare durată de descărcare</li> <li>7.6. Setările diverse</li> <li>7.6.1. Versiune software</li> <li>7.6.2. Restabilire valori implicite</li> <li>7.6.3. Ştergere istoric</li> <li>7.6.4. Blocare configurare</li> <li>7.6.5. Curent şunt</li> <li>7.6.6. Tensiune şunt</li> <li>7.6.7. Pornirea sincronizată a bateriei</li> <li>7.6.8. Direcția de măsurare a curentului</li> <li>7.7. Setări suplimentare</li> <li>7.7.1. Istoricul resetărilor</li> <li>7.7.2. Resetarea codului PIN</li> <li>7.7.3. Numărul de serie</li> <li>7.7.4. Personalizarea denumirii</li> <li>7.7.5. Firmware-ul</li> <li>7.7.6. Resetarea la valorile implicite</li> </ul> 8. Capacitatea bateriei şi numărul lui Peukert 9. Depanarea <ul> <li>9.1. Probleme de funcționare</li> <li>9.1.1. Unitatea nu funcționează</li> </ul>                                                                                                    | 31<br>32<br>32<br>32<br>32<br>33<br>33<br>33<br>33<br>33<br>33<br>33<br>33<br>33  |
| 7.5.9. Afişare durată de descărcare         7.6. Setările diverse         7.6.1. Versiune software         7.6.2. Restabilire valori implicite         7.6.3. Ştergere istoric         7.6.4. Blocare configurare         7.6.5. Curent şunt         7.6.6. Tensiune şunt         7.6.7. Pornirea sincronizată a bateriei         7.6.8. Direcția de măsurare a curentului         7.7. Setări suplimentare         7.7.1. Istoricul resetărilor         7.7.2. Resetarea codului PIN         7.7.3. Numărul de serie         7.7.4. Personalizarea denumirii         7.7.5. Firmware-ul         7.7.6. Resetarea la valorile implicite         8. Capacitatea bateriei și numărul lui Peukert         9. Depanarea         9.1. Probleme de funcționare         9.1.2. Nu se pot modifica setările VictronConnect                                                                                                    | 31<br>32<br>32<br>32<br>32<br>32<br>33<br>33<br>33<br>33<br>33<br>33<br>33<br>33  |
| <ul> <li>7.5.9. Afişare durată de descărcare</li> <li>7.6. Setările diverse</li> <li>7.6.1. Versiune software</li> <li>7.6.2. Restabilire valori implicite</li> <li>7.6.3. Ştergere istoric</li> <li>7.6.4. Blocare configurare</li> <li>7.6.5. Curent şunt</li> <li>7.6.6. Tensiune şunt</li> <li>7.6.7. Pornirea sincronizată a bateriei</li> <li>7.6.8. Direcția de măsurare a curentului</li> <li>7.7. Setări suplimentare</li> <li>7.7.1. Istoricul resetărilor</li> <li>7.7.2. Resetarea codului PIN</li> <li>7.7.3. Numărul de serie</li> <li>7.7.4. Personalizarea denumirii</li> <li>7.7.5. Firmware-ul</li> <li>7.7.6. Resetarea la valorile implicite</li> </ul> 8. Capacitatea bateriei şi numărul lui Peukert 9.1. Probleme de funcționare <ul> <li>9.1.1. Unitatea nu funcționează</li> <li>9.2. Probleme de consuine</li> </ul>                                                                                                    | 31<br>32<br>32<br>32<br>32<br>32<br>33<br>33<br>33<br>33<br>33<br>33<br>33<br>33  |
| <ul> <li>7.5.9. Afişare durată de descărcare</li> <li>7.6. Setările diverse</li> <li>7.6.1. Versiune software</li> <li>7.6.2. Restabilire valori implicite</li> <li>7.6.3. Ştergere istoric</li> <li>7.6.4. Blocare configurare</li> <li>7.6.5. Curent şunt</li> <li>7.6.6. Tensiune şunt</li> <li>7.6.6. Tensiune şunt</li> <li>7.6.7. Pornirea sincronizată a bateriei</li> <li>7.6.8. Direcția de măsurare a curentului</li> <li>7.7. Setări suplimentare</li> <li>7.7.1. Istoricul resetărilor</li> <li>7.7.2. Resetarea codului PIN</li> <li>7.7.3. Numărul de serie</li> <li>7.7.4. Personalizarea denumirii</li> <li>7.7.5. Firmware-ul</li> <li>7.7.6. Resetarea la valorile implicite</li> </ul> 8. Capacitatea bateriei şi numărul lui Peukert 9. Depanarea <ul> <li>9.1. Probleme de funcționare</li> <li>9.1.1. Unitatea nu funcționează</li> <li>9.1.2. Nu se pot modifica setările VictronConnect</li> <li>9.2. Probleme de conexiune</li> <li>9.2. I. Nu se poate face conexiunea prin Bluetooth</li> </ul>                                                                                                    | 31<br>32<br>32<br>32<br>32<br>32<br>33<br>33<br>33<br>33<br>33<br>33<br>33<br>33  |
| <ul> <li>7.5.9. Afişare durată de descărcare</li> <li>7.6. Setările diverse</li> <li>7.6.1. Versiune software</li> <li>7.6.2. Restabilire valori implicite</li> <li>7.6.3. Ştergere istoric</li> <li>7.6.4. Blocare configurare</li> <li>7.6.5. Curent şunt</li> <li>7.6.6. Tensiune şunt</li> <li>7.6.7. Pormirea sincronizată a bateriei</li> <li>7.6.8. Direcția de măsurare a curentului</li> <li>7.7. Setări suplimentare</li> <li>7.7.1. Istoricul resetărilor</li> <li>7.7.2. Resetarea codului PIN</li> <li>7.7.3. Numărul de serie</li> <li>7.7.4. Personalizarea denumirii</li> <li>7.7.5. Firmware-ul</li> <li>7.7.6. Resetarea la valorile implicite</li> </ul> 8. Capacitatea bateriei şi numărul lui Peukert 9. Depanarea 9.1. Probleme de funcționare <ul> <li>9.1.2. Nu se pot modifica setările VictronConnect</li> <li>9.2. Probleme de conexiune</li> <li>9.2. Cod PIN pierdut</li> </ul>                                                                                                    | 31<br>32<br>32<br>32<br>32<br>32<br>33<br>33<br>33<br>33<br>33<br>33<br>33<br>33  |
| <ul> <li>7.5.9. Afişare durată de descărcare</li> <li>7.6. Setările diverse</li> <li>7.6.1. Versiune software</li> <li>7.6.2. Restabilire valori implicite</li> <li>7.6.3. Ştergere istoric</li> <li>7.6.4. Blocare configurare</li> <li>7.6.5. Curent şunt</li> <li>7.6.6. Tensiune şunt</li> <li>7.6.7. Pornirea sincronizată a bateriei</li> <li>7.6.8. Direcția de măsurare a curentului</li> <li>7.7. Setări suplimentare</li> <li>7.7.1. Istoricul resetărilor</li> <li>7.7.3. Numărul de serie</li> <li>7.7.4. Personalizarea denumirii</li> <li>7.7.5. Firmware-ul</li> <li>7.7.6. Resetarea la valorile implicite</li> </ul> 8. Capacitatea bateriei și numărul lui Peukert 9.1. Probleme de funcționare <ul> <li>9.1.2. Nu se pot modifica setările VictronConnect</li> <li>9.2. Probleme de conexiune</li> <li>9.2.1. Nu se pote face conexiunea prin Bluetooth</li> <li>9.2.2. Cod PIN pierdut</li> </ul>                                                                                                    | 31<br>32<br>32<br>32<br>32<br>32<br>33<br>33<br>33<br>33<br>33<br>33<br>33<br>33  |
| <ul> <li>7.5.9. Afişare durată de descărcare</li> <li>7.6. Setările diverse</li> <li>7.6.1. Versiune software</li> <li>7.6.2. Restabilire valori implicite</li> <li>7.6.3. Ştergere istoric</li> <li>7.6.4. Blocare configurare</li> <li>7.6.5. Curent şunt</li> <li>7.6.6. Tensiune şunt</li> <li>7.6.7. Pornirea sincronizată a bateriei</li> <li>7.6.8. Direcția de măsurare a curentului</li> <li>7.7. Setări suplimentare</li> <li>7.7.1. Istoricul resetărilor</li> <li>7.7.2. Resetarea codului PIN</li> <li>7.7.3. Numărul de serie</li> <li>7.7.4. Personalizarea denumirii</li> <li>7.7.5. Firmware-ul</li> <li>7.7.6. Resetarea la valorile implicite</li> </ul> 8. Capacitatea bateriei şi numărul lui Peukert 9. Depanarea 9.1. Probleme de funcționare <ul> <li>9.1.1. Unitatea nu funcționează</li> <li>9.1.2. Nu se pot modifica setările VictronConnect</li> <li>9.2. Probleme de conexiune</li> <li>9.2.1. Nu se poate face conexiunea prin Bluetooth</li> <li>9.2.2. Cod PIN pierdut</li> <li>9.3.1. Citiri incorrecte</li> </ul>                                                                                                    | 31<br>32<br>32<br>32<br>32<br>32<br>32<br>33<br>33<br>33<br>33<br>33<br>33<br>33  |
| <ul> <li>7.5.9. Afişare durată de descărcare</li> <li>7.6. Setările diverse</li> <li>7.6.1. Versiune software</li> <li>7.6.2. Restabilire valori implicite</li> <li>7.6.3. Ştergere istoric</li> <li>7.6.4. Blocare configurare</li> <li>7.6.5. Curent şunt</li> <li>7.6.6. Tensiune şunt</li> <li>7.6.7. Pornirea sincronizată a bateriei</li> <li>7.6.8. Direcția de măsurare a curentului</li> <li>7.7. Setări suplimentare</li> <li>7.7.1. İstoricul resetărilor</li> <li>7.7.2. Resetarea codului PIN</li> <li>7.7.3. Numărul de serie</li> <li>7.7.4. Personalizarea denumirii</li> <li>7.7.5. Firmware-ul</li> <li>7.7.6. Resetarea la valorile implicite</li> </ul> 8. Capacitatea bateriei şi numărul lui Peukert 9. Depanarea 9.1.1. Unitatea nu funcționează <ul> <li>9.1.2. Nu se pot modifica setările VictronConnect</li> <li>9.2. Probleme de funcționare</li> <li>9.2.1. Nu se poate face conexiunea prin Bluetooth</li> <li>9.2.2. Cod PIN pierdut</li> <li>9.3. Citiri nurotule curentului de încărcare şi de descărcare sunt inversate</li> <li>9.3.1. Valorile curentului de încărcare şi de descărcare sunt inversate</li> </ul>                                                                                                    | 31<br>32<br>32<br>32<br>32<br>333<br>33<br>33<br>33<br>33<br>33<br>33<br>33<br>33 |
| <ul> <li>7.5.9. Afişare durată de descărcare</li> <li>7.6. Setările diverse</li> <li>7.6.1. Versiune software</li> <li>7.6.2. Restabilire valori implicite</li> <li>7.6.3. Ştergere istoric</li> <li>7.6.4. Blocare configurare</li> <li>7.6.5. Curent şunt</li> <li>7.6.6. Tensiune şunt</li> <li>7.6.6. Tensiune şunt</li> <li>7.6.7. Pornirea sincronizată a bateriei</li> <li>7.6.8. Direcția de măsurare a curentului</li> <li>7.7. Setări suplimentare</li> <li>7.7.1. Istoricul resetărilor</li> <li>7.7.3. Numărul de serie</li> <li>7.7.4. Personalizarea denumirii</li> <li>7.7.5. Firmware-ul</li> <li>7.7.6. Resetarea la valorile implicite</li> </ul> 8. Capacitatea bateriei și numărul lui Peukert 9. Depanarea <ul> <li>9.1. Probleme de funcționare</li> <li>9.1.2. Nu se pot modifica setările VictronConnect</li> <li>9.2. Probleme de conexiune</li> <li>9.2.1. Nu se poate face conexiunea prin Bluetooth</li> <li>9.2.2. Cod PIN pierdut</li> <li>9.3. Citiri incorecte</li> <li>9.3.1. Valorile curentului de încărcare și de descărcare sunt inversate</li> <li>9.3.2. Citire curentă în completă în completă î</li></ul> | 31<br>32<br>32<br>32<br>32<br>33<br>33<br>33<br>33<br>33<br>33<br>33<br>33<br>33  |
| <ul> <li>7.5.9. Afişare durată de descărcare</li> <li>7.6. Setările diverse</li> <li>7.6.1. Versiune software</li> <li>7.6.2. Restabilire valori implicite</li> <li>7.6.3. Ştergere istoric</li> <li>7.6.4. Blocare configurare</li> <li>7.6.5. Curent şunt</li> <li>7.6.6. Tensiune şunt</li> <li>7.6.7. Pornirea sincronizată a bateriei</li> <li>7.6.8. Direcția de măsurare a curentului</li> <li>7.7. Setări suplimentare</li> <li>7.7.1. Istoricul resetărilor</li> <li>7.7.2. Resetarea codului PIN</li> <li>7.7.3. Numărul de serie</li> <li>7.7.4. Personalizarea denumirii</li> <li>7.7.5. Firmware-ul</li> <li>7.7.6. Resetarea la valorile implicite</li> </ul> 8. Capacitatea bateriei și numărul lui Peukert 9.1. Probleme de funcționare <ul> <li>9.1.1. Unitatea nu funcționează</li> <li>9.1.2. Nu se pot modifica setările VictronConnect</li> <li>9.2. Probleme de conexiune</li> <li>9.2.1. Nu se pot modifica setările VictronConnect</li> <li>9.2. Cod PIN pierdut</li> <li>9.3. Citiri incorrecte</li> <li>9.3.1. Valorile curentului de încărcare și de descărcare sunt inversate</li> <li>9.3.2. Citire curentă incompletă</li> <li>9.3.3. Este afișată o citire curentă în timp ce nu trece curentul</li> </ul>                                                                                                    | 31<br>32<br>32<br>32<br>32<br>32<br>33<br>33<br>33<br>33<br>33<br>33<br>33<br>33  |
| <ul> <li>7.5.9. Afişare durată de descărcare</li> <li>7.6. Setările diverse</li> <li>7.6.1. Versiune software</li> <li>7.6.2. Restabilire valori implicite</li> <li>7.6.3. Ştergere istoric</li> <li>7.6.4. Blocare configurare</li> <li>7.6.5. Curent şunt</li> <li>7.6.6. Tensiune şunt</li> <li>7.6.7. Pornirea sincronizată a bateriei</li> <li>7.6.8. Direcția de măsurare a curentului</li> <li>7.7. Setări suplimentare</li> <li>7.7.1. Istoricul resetărilor</li> <li>7.7.2. Resetarea codului PIN</li> <li>7.7.3. Numărul de serie</li> <li>7.7.4. Personalizare a denumirii</li> <li>7.7.5. Firmware-ul</li> <li>7.7.6. Resetarea la valorile implicite</li> </ul> 8. Capacitatea bateriei şi numărul lui Peukert 9. Depanarea <ul> <li>9.1. Probleme de funcționare</li> <li>9.1.1. Unitatea nu functionează</li> <li>9.1.2. Nu se pot modifica setările VictronConnect</li> <li>9.2. Probleme de conexiune</li> <li>9.2.1. Nu se poate face conexiunea prin Bluetooth</li> <li>9.2.2. Cod PIN pierdut</li> <li>9.3. Citiri incorecte</li> <li>9.3.1. Valorile curentă în timp ce nu trece curentul</li> <li>9.3.4. Citire incorectă a stării de încărcare și de descărcare sunt inversate</li> <li>9.3.4. Citire incorectă a stării de încărcare</li> </ul>                                                                                                    | 31<br>32<br>32<br>32<br>32<br>33<br>33<br>33<br>33<br>33<br>33<br>33<br>33<br>33  |

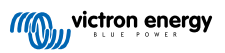

|                                 | 9.3.6. Starea de încărcare nu atinge 100 %                                                           | 39              |
|---------------------------------|----------------------------------------------------------------------------------------------------|-----------------|
|                                 | 9.3.7. Starea de încărcare indică 100 % tot timpul                                                   | 40              |
|                                 | 9.3.8. Starea de încărcare nu crește suficient de repede sau crește prea repede în timpul încărcării | 40              |
|                                 | 9.3.9. Citirea incorectă a tensiunii bateriei                                                        | 40              |
|                                 | 9.3.10. Probleme la sincronizare                                                                     | 40              |
| <b>10. Date tehr</b><br>10.1. D | nice                                                                                                 | <b>41</b><br>41 |
| 11. Anexă                       |                                                                                                    | 42              |
| 11.1. D<br>11.2. D              | Dimensiuni ale unității principale BMV<br>Dimensiunile carcasei șuntului BMV H                       | 42<br>42        |

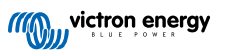

# 1. Măsuri de siguranță

# 1.1. Măsuri de siguranță generale

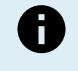

Citiți cu atenție acest manual. Acesta conține informațiile importante care trebuie respectate în timpul instalării, operării și întreținerii.

Păstrati aceste instructiuni pentru referintă ulterioară, privind operatia si întretinerea.

# 1.2. Avertismente de securitate privind înalta tensiune

Tensiunile care depășesc 50 VCC până la 120 VCC (ELV) sunt periculoase și vor cauza vătămări grave, deces sau deteriorarea echipamentelor. Utilizati echipament de individual de protectie adecvat. Scoateti de sub tensiune sistemul înainte de a efectua lucrări de întreținere și utilizați scule izolate corespunzător.

Tensiunile care depășesc 120 VCC (LV) sunt foarte periculoase și vor cauza vătămări grave, deces sau deteriorarea echipamentelor. Utilizați echipament de individual de protecție adecvat. Scoateți de sub tensiune înainte de a efectua lucrări de întreținere și utilizați scule izolate corespunzător.

# 1.3. Avertismente privind siguranta bateriei

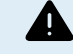

Este periculos să lucrați în vecinătatea bateriilor cu plumb-acid. Acestea pot genera gaze explozive în timpul funcționării. Nu fumați niciodată și nu permiteți formarea de scântei sau flăcări în apropierea bateriilor. Asigurați o ventilație suficientă în jurul bateriilor.

Purtați îmbrăcăminte de protecție și protecție pentru ochi. Evitați atingerea ochilor în timpul în care lucrați lângă baterii. Spălați-vă pe mâini la finalizare.

Dacă acidul bateriei vă intră în contact cu pielea sau hainele, spălati-le imediat cu apă și săpun. Dacă acidul vă pătrunde în ochi, clătiți imediat și abundent ochii cu un jet de apă rece timp de cel puțin 15 minute și solicitați deîndată asistență medicală.

Fiți precauți când utilizați scule metalice în apropierea bateriilor. Scăparea unei scule metalice pe o baterie poate provoca un scurtcircuit și, eventual, o explozie.

Atunci când lucrați cu bateriile, îndepărtați obiectele metalice personale, cum ar fi inele, brățări, coliere și ceasuri. Bateriile pot genera un curent de scurtcircuit suficient de mare pentru a topi obiecte precum inelele, provocând arsuri grave.

# 1.4. Transport și depozitare

Depozitați acest produs într-un mediu uscat. F

Păstrați produsul la temperaturi cuprinse între -40 °C și +60 °C.

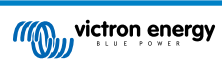

# 2. Introducere

# 2.1. Sistemul de monitorizare a bateriei

BMV-700H este un sistem de monitorizare a bateriei. Acesta măsoară tensiunea și curentul bateriei. În baza acestor măsurători, sunt calculate și starea de încărcare, respectiv durata până la încărcarea completă. De asemenea, păstrează istoricul datelor, precum nivelul celei mai mari descărcări, nivelul mediu de descărcare și numărul ciclurilor de încărcare/descărcare.

Pot fi citiți toți parametrii monitorizați ai bateriei, iar setările pot fi schimbate prin intermediul afișajului și a celor patru butoane.

O conexiune la aplicația VictronConnect este posibilă prin Bluetooth sau USB. Aplicația VictronConnect poate fi utilizată pentru a citi toți parametrii monitorizați ai bateriei sau pentru a modifica setările. Pentru a vă conecta prin Bluetooth, este necesar un dongle VE.Direct Bluetooth Smart opțional. Pentru a vă conecta prin USB, este necesară o interfață VE.Direct to USB interface opțională.

Dacă sistemul de monitorizare a bateriei este conectat la un dispozitiv GX, cum ar fi Cerbo GX sau ColorControl GX, bateria poate fi monitorizată local prin dispozitivul GX sau de la distanță, prin portalul VRM.

# 2.2. De ce ar trebui să îmi monitorizez bateria?

Bateriile sunt folosite într-o mare varietate de aplicații, în special în scopul stocării de energie pentru utilizarea ulterioară. Dar câtă energie este stocată într-o baterie? Nimeni nu poate știi doar uitându-se la ea. Durata de viață a bateriilor depinde de mai mulți factori. Aceasta poate fi scurtată prin încărcare insuficientă, supraîncărcare, descărcări complete în exces, curenți de încărcare sau de descărcare în exces și prin temperaturi ambiente ridicate. Monitorizarea bateriei cu ajutorul unui sistem de monitorizare a bateriei îi va oferi utilizatorului feedback important, astfel încât să se poată lua măsuri de remediere când sunt necesare. Acest lucru va prelungi durata de viață a bateriei și costul sistemului de monitorizare a bateriei se va plăti de la sine.

# 2.3. Capacitatea

Sistemul de monitorizare a bateriei este disponibil într-o singură capacitate, dispune de un șunt de 500 A. Cu toate acestea, este posibilă utilizarea sistemului de monitorizare a bateriei cu șunturi de capacitate mai mare, până la 9999 A. Șunturile de capacitate mai mare nu sunt incluse. Pentru șunturile de 1000 A, 2000 A sau 6000 A, consultați Pagina de prezentare a șunturilor.

# 2.4. Aplicația VictronConnect

Aplicația VictronConnect poate fi utilizată pentru configurarea și monitorizarea sistemului de monitorizare a bateriei. Rețineți că setarea sistemului de monitorizare a bateriei prin intermediul aplicației VictronConnect este mai ușoară decât folosirea unității principale a sistemului de monitorizare a bateriei.

### Aplicația VictronConnect se poate conecta la sistemul de monitorizare a bateriei prin:

- · Bluetooth, cu ajutorul dongle-ului VE.Direct Bluetooth Smart, disponibil opțional;
- USB, prin interfața VE.Direct la USB, disponibilă opțional.
- De la distanță, printr-un dispozitiv GX și portalul VRM.

### Aplicația VictronConnect este disponibilă pentru următoarele platforme:

- Android.
- · Apple iOS (rețineți că USB nu este acceptat, este posibilă numai conexiunea prin Bluetooth).
- macOs.
- · Windows (Rețineți că Bluetooth nu este acceptat, este posibilă doar conectarea prin USB).

Aplicația VictronConnect poate fi descărcată din magazinele de aplicații, de pe pagina produsului VictronConnect sau scanând codul QR de mai jos.

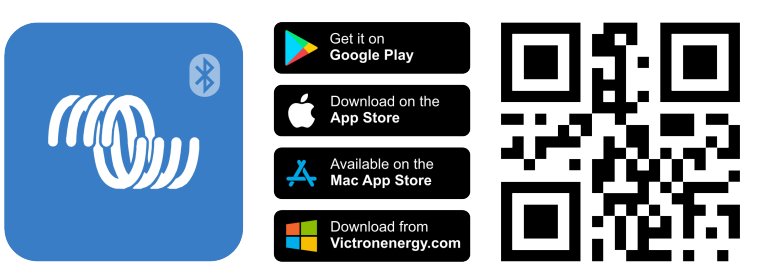

# 2.5. Accesorii

În funcție de configurația dumneavoastră, pot fi necesare următoarele componente opționale:

- Dispozitiv GX, cum ar fi Cerbo GX pentru monitorizarea sistemului şi/sau monitorizare de la distanţă;
- cablu VE.Direct pentru conectarea sistemului de monitorizare a bateriei la un dispozitiv GX;
- interfață VE.Direct la USB pentru conectarea prin USB a sistemului de monitorizare a bateriei la un dispozitiv GX sau la aplicația VictronConnect;
- · dongle-ul VE.Direct Bluetooth Smart pentru adăugarea funcției Bluetooth la sistemul de monitorizare a bateriei;
- carcasă de montare pe perete pentru BMV sau MPPT Control se utilizează atunci când nu este posibilă montarea unității principale a sistemului de monitorizare a bateriei pe panou;
- carcasă de montare pe perete pentru BMV și Color Control GX se utilizează la montarea pe perete a unității principale a sistemului de monitorizare a bateriei împreună cu Color Control GX, în aceeași carcasă;
- cablu RJ12 UTP se utilizează atunci când cablul RJ12 de 10 m (32 de picioare) furnizat (cablul dintre șunt și unitatea principală) este prea lung sau prea scurt. Aceste cabluri sunt disponibile într-o gamă variată de lungimi cuprinse între 30 cm și 30 de metri (de la 1 picior până la 98 de picioare).

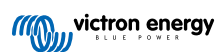

# 3. Instalarea

# 3.1. Conținutul pachetului

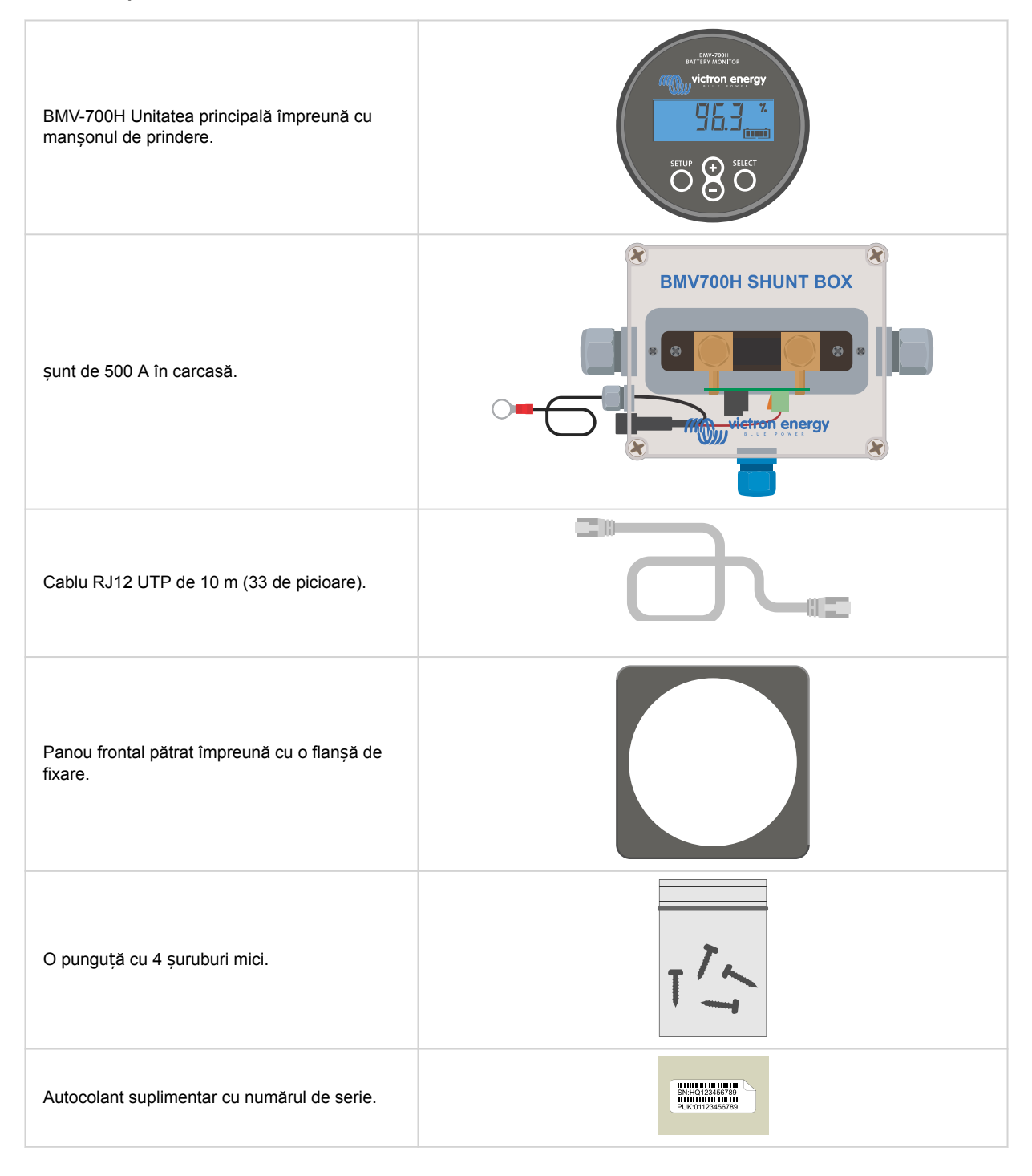

# 3.2. Montarea carcasei șuntului

Carcasa șuntului are patru găuri de 3,5 mm pentru montare, acestea fiind situate la baza carcasei șuntului. Găurile pot fi folosite pentru a înșuruba sau pentru a fixa șuntul cu bolțuri pe o suprafață dură (șuruburile nu sunt incluse).

Consultați schița dimensională din anexa acestui manual pentru locația exactă a găurilor de montare.

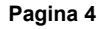

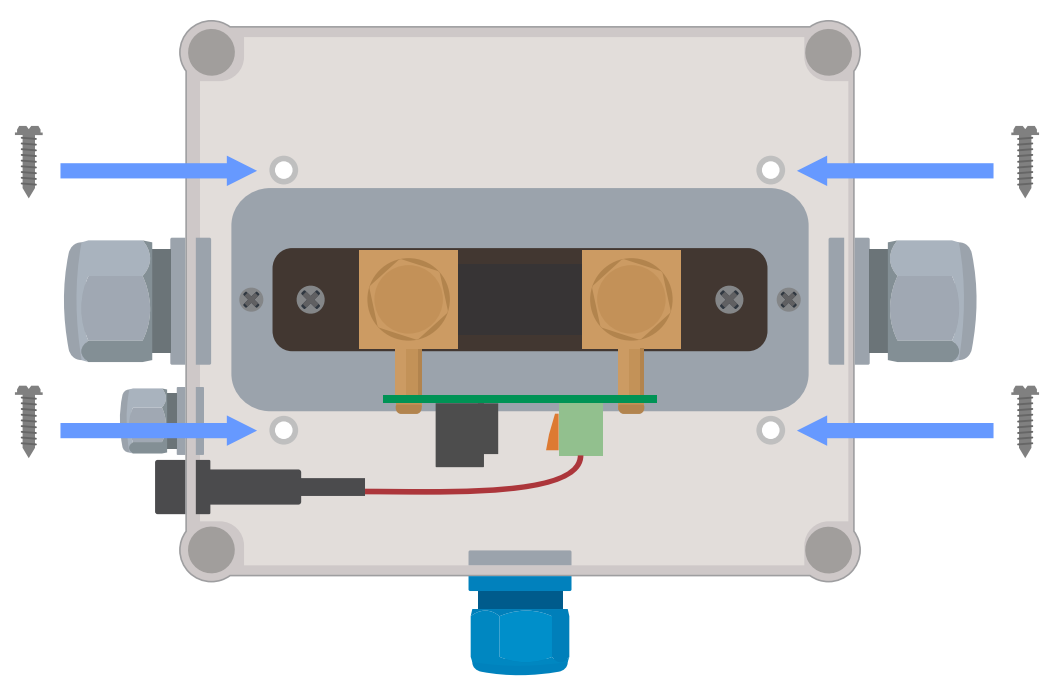

Vedere de sus a carcasei șuntului indicând găurile de montare.

# 3.3. Montarea unității principale

Unitatea principală poate fi montată într-o varietate de moduri:

- A. Montare pe panou, unitatea principală este fixată în partea din spate a unui panou.
- B. Montare pe panou, unitatea principală este fixată în partea din față a unui panou.
- C. Montare pe perete, utilizând o carcasă de montare pe perete opțională.

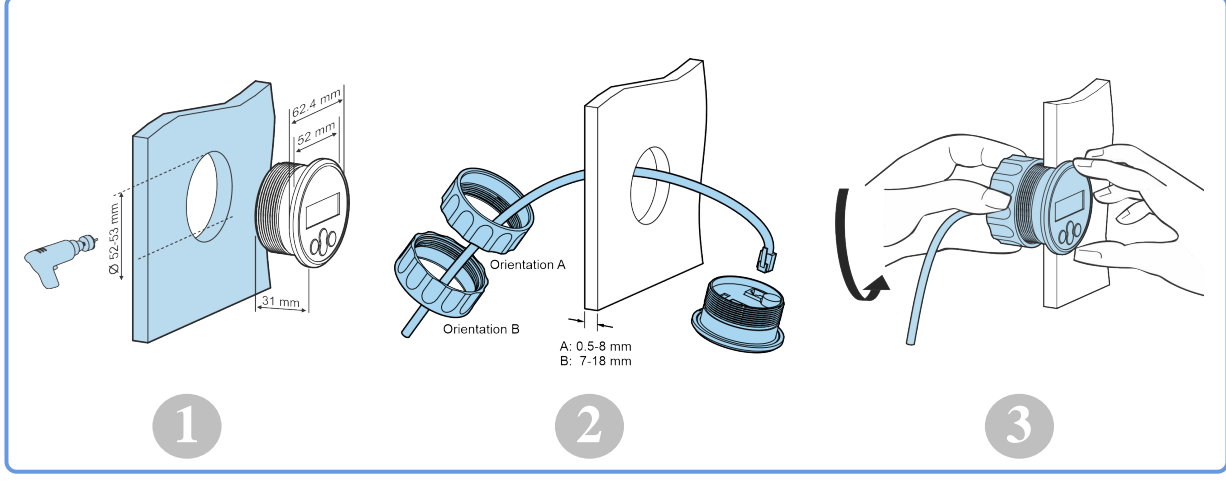

Metoda de montare A.

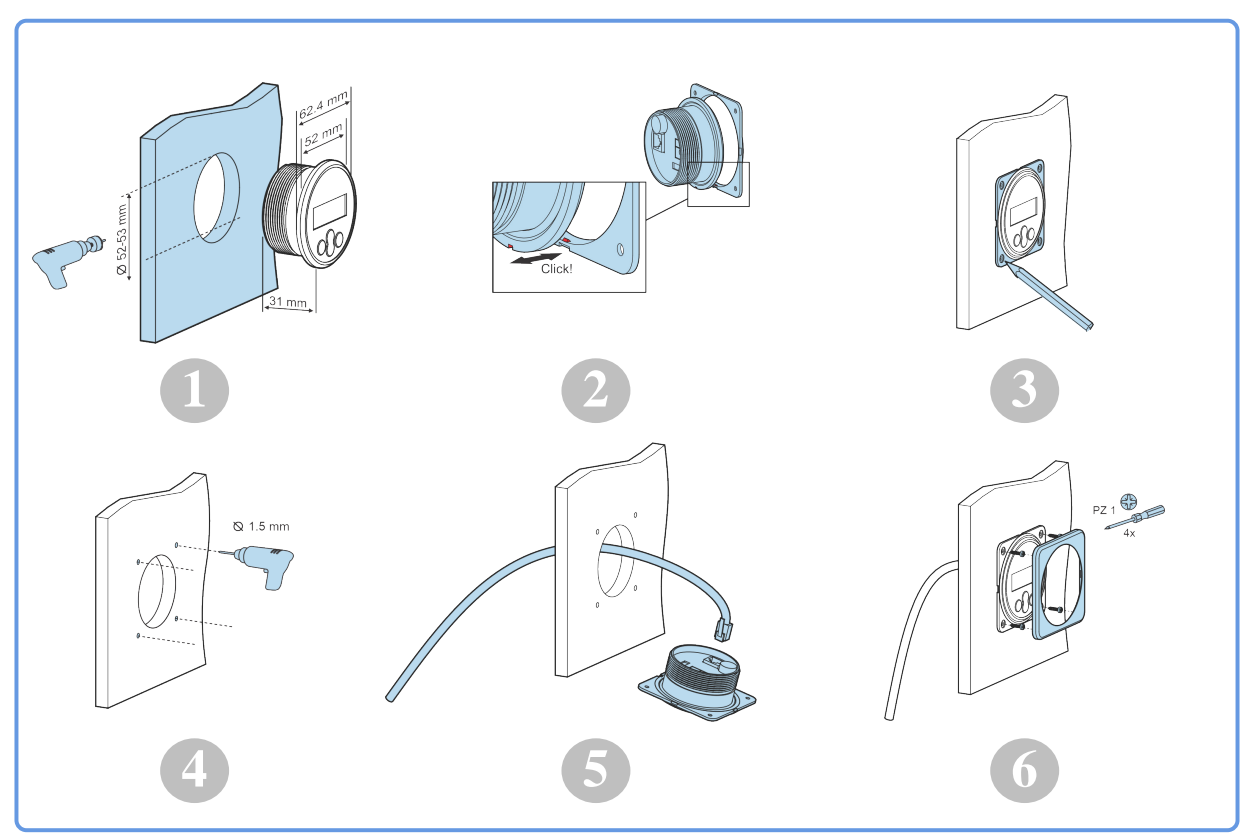

Metoda de montare B.

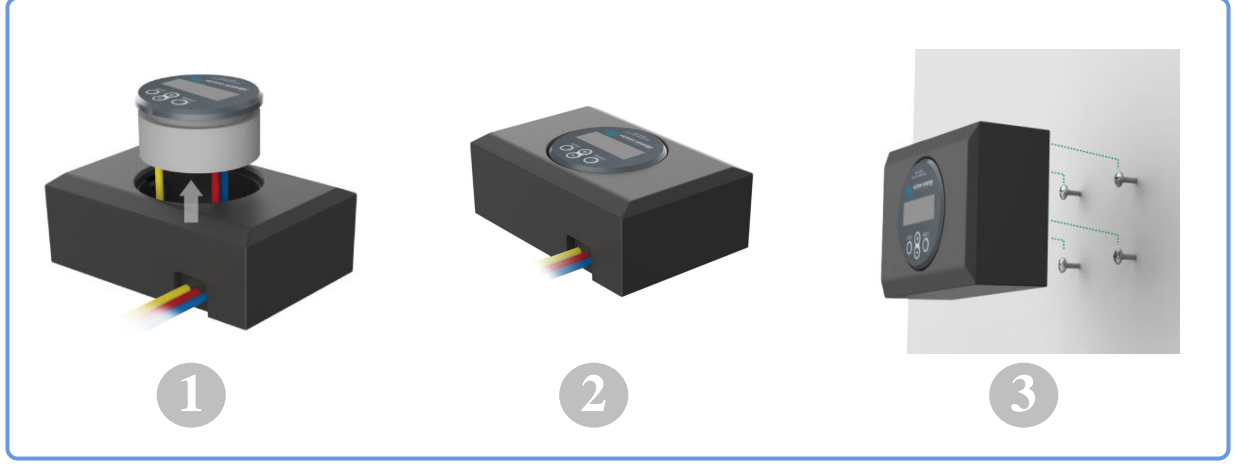

Metoda de montare C.

Pentru instrucțiunile complete de montare pe perete, consultați manualele de instalare pentru montare pe perete de pe paginile de produs Carcasă de montare pe perete pentru BMV sau MPPT Control sau Carcasă de montare pe perete pentru BMV și Color Control GX.

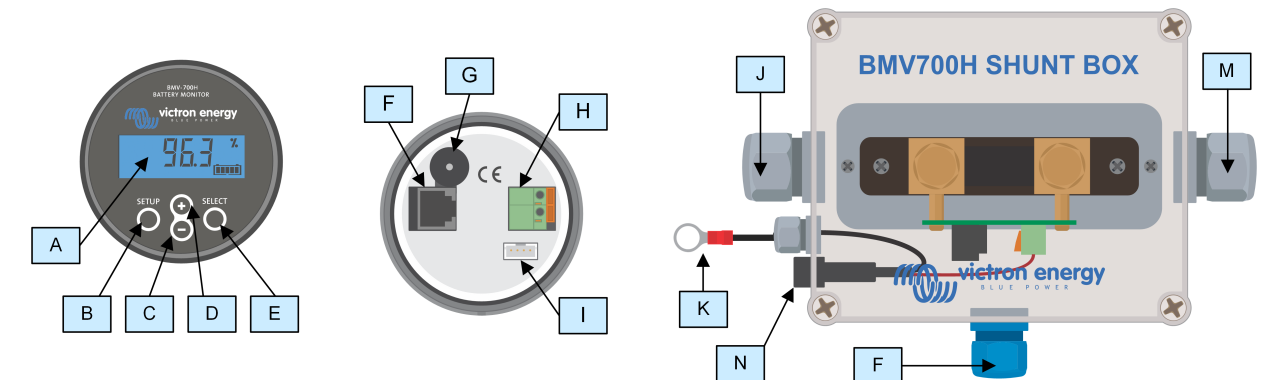

# 3.4. Vedere de ansamblu conexiuni

| # | Nume                             | Tip bornă            |
|---|----------------------------------|----------------------|
| A | Afişaj                           | -                    |
| В | Buton Configurare                | -                    |
| С | Buton Jos                        | -                    |
| D | Buton Sus                        | -                    |
| E | Buton Selectare                  | -                    |
| F | Conector RJ12                    | Terminal RJ2         |
| G | Sonerie                          | -                    |
| Н | Conector releu programabil       | Conector transmitere |
| I | Conector VE.Direct               | Terminal VE.Direct   |
| J | Conexiune negativă baterie       | Şurub M10            |
| K | Conexiune pozitivă baterie       | Conector transmitere |
| М | Conexiune conector negativ       | Şurub M10            |
| Ν | Suport de siguranță cu siguranță | -                    |

# 3.5. Legăturile electrice de bază

Procedura de conectare:

- 1. Scoateți siguranța.
- Conectați borna negativă a bateriei la şurubul M10 din partea "BATTERY" a şuntului. Strângeți şurubul şuntului cu un cuplu maxim de 21 Nm (modelul de 300 A: 10 Nm).

Rețineți că în această parte a șuntului, respectiv la borna negativă a bateriei nu trebuie să existe alte racorduri. Orice consumatori sau încărcătoare conectate aici vor fi excluse din calcularea stării de încărcare a bateriei.

- Conectați negativul rețelei electrice la şurubul M10 din partea "LOAD" a şuntului. Strângeți şurubul şuntului cu un cuplu maxim de 21 Nm (modelul de 300 A: 10 Nm). Asigurați-vă că negativul tuturor consumatorilor de CC, invertoarelor, încărcătoarelor de baterii, încărcătoarelor solare şi al altor surse de încărcare se va conecta "după" şunt.
- 4. Conectați terminalul M10 cu ochi al cablului roșu prevăzut cu siguranță la borna pozitivă a bateriei.
- 5. Conectați șuntul la unitatea principală folosind cablul RJ12. Introduceți un capăt al cablului RJ12 în mufa RJ12 a șuntului și celălalt capăt în mufa RJ12 de pe spatele unității principale.
- 6. Înlocuiți siguranța.

Sistemul de monitorizare a bateriei este acum alimentat. Ecranul este activ.

Sistemul de monitorizare a bateriei trebuie configurat pentru a fi complet funcțional; în acest sens, consultați capitolul Configurarea [10].

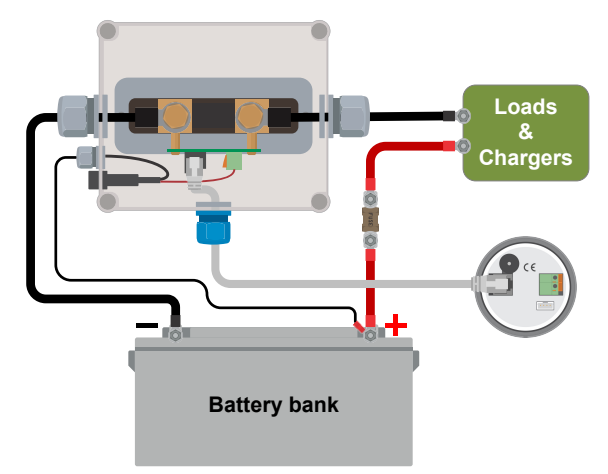

Instalarea sistemul de monitorizare a bateriei de bază.

# 3.6. Releu programabil

Sistemul de monitorizare a bateriei este echipat cu un releu programabil. Acest releu poate fi utilizat ca releu de alarmă, pentru a porni un generator sau pentru alte aplicații. Pentru mai multe informații despre releu, consultați capitolul Setări releu [26].

Un exemplu de utilizare a releului este pornirea unui generator când starea de încărcare a bateriei a scăzut prea mult, apoi oprirea generatorului când bateriile s-au reîncărcat.

În mod implicit, releul este setat să alimenteze când nivelul de încărcare al bateriei scade sub 50% și să oprească alimentarea când nivelul de încărcare al bateriei a crescut la 90 %. Cu toate acestea, releul poate fi configurat și să se declanșeze în alte condiții, cum ar fi tensiunea bateriei.

Releul are 2 contacte: COM (comun) și NO (deschis normal), poziționate pe spatele unității principale.

Când contactul releului este deschis, bobina nu este alimentată; între COM și NO nu există contact. Când releul este alimentat, releul se închide și există contact între COM și NO. Funcția releului poate fi inversată: oprirea alimentării devine furnizare cu alimentare și viceversa. Vedeți setarea Inversare releu [27].

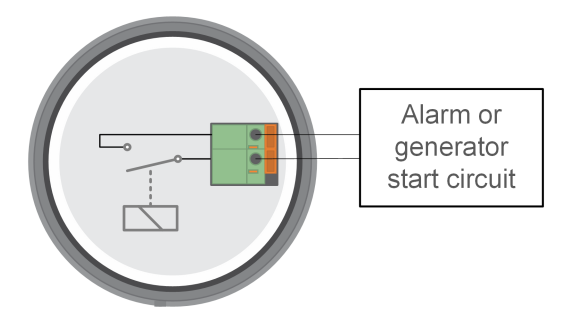

Diagrama de cablare internă a sistemului de monitorizare a bateriei cu releul într-o stare fără alimentare conectat la o alarmă externă sau la un circuit de pornire a unui generator.

# 3.7. Utilizarea șunturilor alternative

Sistemului de monitorizare a bateriei este furnizat cu un șunt de 500 A, 50 mV. Șuntul este adecvat pentru majoritatea aplicațiilor. Cu toate acestea, va fi necesar un șunt mai mare dacă se așteaptă curenți de sistem mai mari decât 500 A.

Sistemul de monitorizare a bateriei poate fi configurat să funcționeze cu o gamă largă de șunturi diferite. Pot fi utilizate șunturi de până la 9999 A și de până la 75 mV. Pentru o selecție de șunturi mai mari, cum ar fi 1000 A, 2000 A sau 6000 A, consultați Pagina de prezentare a șunturilor.

Când utilizați alt șunt decât cel furnizat cu sistemul de monitorizare a bateriei, procedați după cum urmează:

- 1. Deșurubați placa de circuite de pe șunt.
- 2. Montați placa de circuite pe noul șunt și asigurați-vă că există contact electric corespunzător între placa de circuite și șunt.
- Conectați noul șunt la sistemul electric și la unitatea principală a sistemului de monitorizare a bateriei, astfel cum se indică în capitolul Legăturile electrice de bază [7]. Aveți grijă în special la orientarea plăcii de circuit cu șunt cu privire la conexiunile bateriei și ale consumatorilor.
- 4. Urmați asistentul de configurare; consultați capitolul Asistent de configurare [10].

- 5. După finalizarea asistentului de configurare, setați curentul și tensiunea șuntului adecvate, în funcție de setările Curent șunt [33] și Tensiune șunt [33].
- 6. Dacă sistemul de monitorizare a bateriei citește un curent diferit de zero chiar și atunci când nu există consumatori și bateria nu este încărcată, calibrați citirea nulă folosind setarea Calibrarea curentului nul [26].

# 3.8. Conectarea la dispozitivul GX

Dacă sistemul conține un dispozitiv GX, cum ar fi Cerbo GX, sistemul de monitorizare a bateriei poate fi conectat la dispozitivul GX folosind un cablu VE.Direct sau o interfață VE.Direct la USB.

Odată conectat, dispozitivul GX poate fi utilizat pentru citirea tuturor parametrilor monitorizați ai bateriei. Pentru mai multe informații, consultați capitolul Conectarea la un dispozitiv GX și la portalul VRM [21].

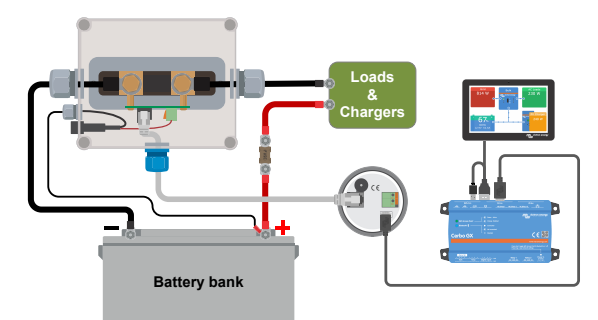

Sistemul de monitorizare a bateriei este conectat la un Cerbo GX și la un ecran GX Touch.

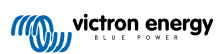

# 4. Configurarea

După ce au fost făcute conexiunile electrice și sistemul de monitorizare a bateriei a fost alimentat, va trebui configurat, astfel încât să fie adecvat sistemului în care se utilizează.

Se poate face cu ajutorul butoanelor de pe unitatea principală a sistemului de monitorizare a bateriei sau, chiar și mai ușor, prin intermediul aplicației VictronConnect. Rețineți că sunt necesare dongle-ul VE.Direct Bluetooth Smart sau interfața VE.Direct la USB.

Prezentul capitol descrie configurarea sistemului de monitorizare a bateriei prin aplicarea setărilor de bază. Pentru toate setările și caracteristicile, consultați capitolul Lista tuturor caracteristicilor și setărilor [23].

# 4.1. Asistent de configurare

La prima pornire sau după o resetare din fabrică, sistemul de monitorizare a bateriei va porni automat asistentul de configurare. Asistentul de configurare trebuie finalizat înainte de a se efectua orice alte setări.

- 1. Pe afişaj apare textul derulant "capacitatea bateriei": better y composite y
- 2. Apăsați orice buton pentru a intra în asistentul de configurare. Textul derulant se va opri și va fi afișată valoarea implicită din fabrică a capacității bateriei 🕮 🕮 (200 Ah), iar prima cifră clipeste.
- Utilizați butoanele + și pentru a seta prima cifră a valorii capacității bateriei. Folosiți de preferință valoarea capacității bateriei de 20 ore (C20). Pentru mai multe informații despre capacitatea bateriei, consultați capitolul Capacitatea bateriei și numărul lui Peukert [35].
- Apăsați SELECT pentru a seta următoarea cifră în același mod. Repetați acest pas până când este afişată capacitatea necesară a bateriei.
- 5. Apăsați SELECT pentru a stoca valoarea. Acest lucru este confirmat de un semnal sonor scurt.

În cazul în care este necesară o corecție, apăsați din nou SELECT și repetați pașii anteriori.

6. Apăsați butonul SETUP, + sau - pentru a opri asistentul de configurare și pentru a trece la modul normal de funcționare.

Sistemul de monitorizare a bateriei va detecta automat tensiunea nominală a sistemului de baterii imediat după finalizarea asistentului de configurare. Pentru detalii și limitări ale detectării automate a tensiunii, consultați capitolul ???.

Sistemul de monitorizare a bateriei este acum gata de utilizare. Acum este configurat pentru un sistem mediu cu o baterie cu electrolit lichid cu plumb acid, GEL sau AGM. Dacă sistemul dvs. conține o baterie cu o chimie diferită, cum ar fi litiu sau dacă sunt necesare alte setări specifice ale sistemului, sunt necesare alte configurații ale sistemului de monitorizare a bateriei. Consultați capitolul Lista tuturor caracteristicilor și setărilor [23].

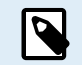

În cazul în care asistentul de configurare nu se afișează, adică nu există text derulant, acesta poate fi reactivat prin efectuarea unei resetări a sistemului de monitorizare a bateriei. Apăsați simultan timp de 3 secunde butoanele SETUP și SELECT pentru a reseta sistemul de monitorizare a bateriei la setările din fabrică.

Rețineți că setările din fabrică pot fi restabilite numai dacă setarea Blocare configurare [32] a fost setată în poziția OPRIT.

# 4.2. Modificarea setărilor

### 4.2.1. Setări prin intermediul unității principale

Utilizați butoanele de afișare pentru a intra și a naviga prin meniul de setări. Fiecare setare are un număr și un nume. De exemplu: "01 - Capacitatea bateriei". Lista completă a tuturor setărilor și numărul lor corespondent se pot găsi în capitolul Lista tuturor caracteristicilor și setărilor [23].

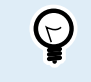

De asemenea, este posibil (și mai ușor) să efectuați setările de monitorizare a bateriei prin intermediul aplicației VictronConnect. Consultați capitolul Aplicația VictronConnect [11] pentru a afla cum se face acest lucru.

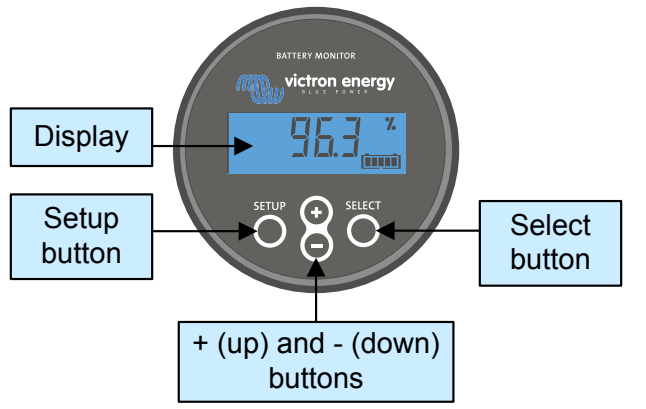

Afișajul și butoanele unității principale BMV

Pentru a accesa meniul de setări și pentru a modifica setările:

| 1 | Porniți din meniul principal.                                                                                    | MAIN  |
|---|----------------------------------------------------------------------------------------------------|-------|
| 2 | Apăsați SETUP timp de două secunde pentru a intra în meniul de setări.                                           |       |
| 3 | Se va afișa primul element de setare 01-Capacitatea bateriei.                                                    | SETUP |
| 4 | Utilizați butoanele + și - pentru a trece la elementul de setare dorit.                                          |       |
| 5 | Apăsați SELECT pentru a accesa elementul de setare.                                                              |       |
| 6 | Utilizați SELECT și butoanele + și - pentru a personaliza setarea.                                               |       |
| 7 | Apăsați SETUP pentru a reveni la meniul de setare.                                                               |       |
| 8 | Treceți la următoarea setare utilizând butoanele + sau                                                           |       |
| 9 | După ce au fost efectuate toate setările, apăsați SETUP pentru a reveni<br>din meniul de setări la modul normal. |       |

# 4.2.2. Aplicația VictronConnect

Aplicația VictronConnect poate fi folosită pentru modificarea tuturor setărilor și actualizarea firmware-ului.

Modalitățile de conectare la sistemul de monitorizare a bateriei:

• local, prin USB, utilizând interfața VE.Direct la USB conectată la portul VE.Direct;

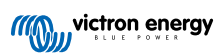

- · local, prin Bluetooth, utilizând dongle-ul VE.Direct Bluetooth Smart conectat la portul VE.Direct;
- De la distanță, folosind un dispozitiv GX, folosind caracteristica "La distanță" VictronConnect. Pentru mai multe informații, consultați capitolul La distanță VictronConnect din manualul aplicației VictronConnect.

Cum să conectați aplicația VictronConnect la sistemul de monitorizare a bateriei:

- · Deschideți aplicația VictronConnect.
- Asigurați-vă că sistemul de monitorizare a bateriei este alimentat.
- așteptați ca sistemul de monitorizare a bateriei să apară în lista dispozitivelor din fila "Local" sau "VRM";
- · Faceți clic pe sistemul de monitorizare a bateriee.
- În cazul unei conexiuni prin Bluetooth: Introduceți codul PIN implicit: 000000. După introducerea codului PIN implicit, aplicația VictronConnect vă va solicita să modificați codul PIN. Motivul este împiedicarea conexiunilor neautorizate în viitor. Se recomandă să schimbați codul PIN la prima instalare.

Pentru a vizualiza și/sau a modifica setările sistemului de monitorizare a bateriei, navigați la pagina setărilor apăsând pictograma în formă de roată dințată 🌣 în colțul din dreapta sus al ecranului de pornire.

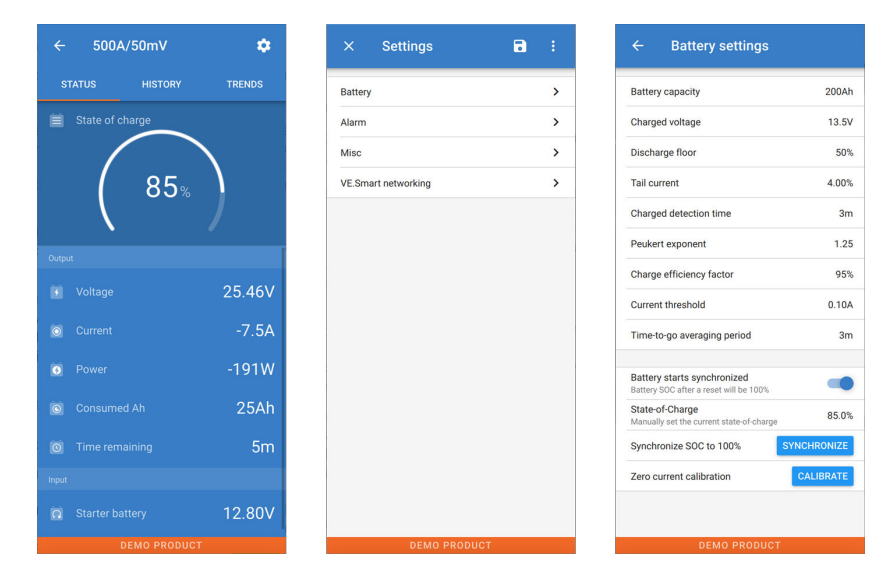

Monitorizarea realizată de sistemul de monitorizare a bateriei și ecranele de setări din aplicația VictronConnect.

Rețineți că acest manual tratează doar aspecte specifice privind sistemul de monitorizare a bateriei. Pentru informații generale suplimentare privind aplicația VictronConnect, precum modul de utilizare și locația de descărcare sau modul de conectare, consultați pagina de produs și manualul din aplicația VictronConnect.

# 4.3. Actualizarea firmware-ului

La o nouă instalare, se recomandă actualizarea firmware-ului sistemului de monitorizare a bateriei. Dacă este disponibilă o versiune mai nouă de firmware, aplicația VictronConnect vă va notifica acest lucru imediat ce se realizează o conexiune cu sistemul de monitorizare a bateriei.

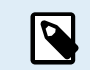

Rețineți că firmware-ul poate fi actualizat numai prin aplicația VictronConnect. Aplicația trebuie să fie actualizată pentru a putea accesa cea mai recentă versiune firmware.

Pentru a verifica dacă versiunea de firmware este cea mai recentă, conectați-vă la sistemul de monitorizare a bateriei prin aplicația VictronConnect și urmați pașii de mai jos:

- Navigați la setările produsului apăsând pictograma în formă de "roată dințată" 🂠 în colțul din dreapta sus al ecranului de stare a produsului;
- Apăsați simbolul în formă de "3 puncte" în colțul din dreapta sus al ecranului de setări.
- selectați "Product info" (informații produs) din meniul derulant;
- versiunea de firmware va fi afişată. Se va menționa dacă aceasta este (sau nu) cea mai recentă versiune de firmware. Dacă
  este disponibilă o versiune mai recentă de firmware, va fi afişat un buton "UPDATE" (actualizare);

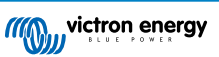

• pentru a actualiza firmware-ul, apăsați butonul "UPDATE".

# 4.4. Efectuarea setărilor esențiale

Setările implicite ale sistemului de monitorizare a bateriei sunt adaptate pentru bateriile cu plumb-acid, cum ar fi baterii AGM, cu GEL, OPzV sau OPzS.

Majoritatea setărilor pot rămâne la valorile implicite din fabrică. Sunt însă câteva care trebuie modificate. Acestea sunt:

- · Capacitatea bateriei.
- Tensiune de încărcare.
- Stare de încărcare sau pornire sincronizată.

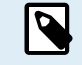

În cazul în care se utilizează baterii cu litiu (sau baterii cu o chimie diferită), va trebui să se modifice unele setări suplimentare.

Mai întâi, faceți setările esențiale conform celor descrise în această secțiune, apoi consultați alineatul următor pentru setările speciale ale bateriilor cu litiu.

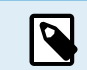

Pentru informații suplimentare privind aceste setări și oricare dintre celelalte, consultați capitolul Lista tuturor caracteristicilor și setărilor [23].

### 4.4.1. Setarea valorii capacității bateriei

În aplicația VictronConnect, accesați: Setări > Baterie.

Prin intermediul unității principale, consultați: Meniu de configurare > Setarea 01 - Capacitatea bateriei.

Sistemul de monitorizare a bateriei este setat în mod implicit la 200 Ah. Modificați această valoare pentru a corespunde capacității bateriei dvs. Pentru bateriile plumb-acid, vă recomandăm să introduceți rata de 20 de ore (C20).

### 4.4.2. Setați valoarea tensiunii de încărcare

În aplicația VictronConnect, consultați: Setări > Baterie > Tensiune de încărcare.

Prin intermediul unității principale, consultați: Meniu de configurare > Setarea 02 - Tensiune de încărcare.

Acestea sunt valorile recomandate pentru "Tensiunea de încărcare" pentru bateriile plumb-acid:

Utilizați multipli ai tensiunii de încărcare de 12 V, de 13,2 V sau consultați documentația produsului.

Pentru mai multe informații, consultați și capitolul Tensiunea de încărcare [24].

### 4.4.3. Setarea stării de încărcare

În aplicația VictronConnect, consultați: Setări > Baterie > Pornire sincronizată baterie.

Prin intermediul unității principale, consultați: Meniu de configurare > Setarea 70 - Pornire sincronizată.

Atunci când este setat la ON, sistemul de monitorizare a bateriei se va considera sincronizat atunci când este alimentat, rezultând o stare de încărcare de 100 %. Dacă este setat la OFF, sistemul de monitorizare a bateriei se va considera nesincronizat atunci când este pornit, rezultând o stare de încărcare necunoscută până la prima sincronizare efectivă.

Doar pentru VictronConnect:: Și valoarea inițială a stării de încărcare poate fi setată manual, valoarea implicită a acesteia fiind de 100 %, însă poate fi stabilită la o altă valoare dacă se dorește acest lucru. Consultați **Setări > Baterie > Stare de încărcare**.

# 4.5. Efectuarea setărilor pentru bateriile cu litiu

LiFePO4 (fosfat de litiu-fier sau LFP) reprezintă compoziția chimică cel mai des utilizată la bateriile Li-ion. Setările implicite de fabrică sunt în general aplicabile și bateriilor LFP, cu excepția celor de mai jos:

- · Curent de amortizare.
- · Exponentul Peukert.
- Eficiența de încărcare.
- · Prag de descărcare.

### Curentul de amortizare

În VictronConnect, accesați: Setări > Baterie > Curentul de amortizare.

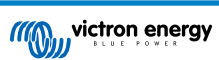

Prin intermediul unității principale, consultați: Meniu de configurare > Setarea 03 - Curent de amortizare.

Anumite încărcătoare de baterii cu litiu opresc încărcarea când curentul scade sub un prag stabilit. În această situație, curentul de amortizare trebuie setat la o valoare mai ridicată.

### Numărul lui Peukert

În VictronConnect, accesați: Setări > Baterie > Numărul lui Peukert.

Prin intermediul unității principale, consultați: Meniu de configurare > Setarea 05 - Numărul lui Peukert.

Atunci când sunt supuse unor rate de descărcare ridicate, bateriile cu litiu funcționează mult mai bine decât cele cu plumb-acid. Setați exponentul Peukert la 1,05, cu excepția cazului în care furnizorul de baterii vă recomandă altceva.

### Eficiența încărcării

În VictronConnect, accesați: Setări > Baterie > Factorul de eficiență a încărcării.

Prin intermediul unității principale, consultați: Meniu de configurare > Setarea 06 - Factorul de eficiență a încărcării.

Eficiența încărcării bateriilor cu litiu este mult mai mare comparativ cu cea a bateriilor cu plumb-acid. Recomandăm setarea eficienței încărcării la 99 %.

### Pragul de descărcare

### În VictronConnect vedeți: Setare > Baterie > Bază de descărcare

Prin intermediul unității principale, consultați: Meniu de configurare > Setarea 16 - Releu SoC.

Această setare este utilizată în calculul "duratei de descărcare" și este stabilită implicit la 50 % pentru bateriile cu plumb-acid. Cu toate acestea, bateriile cu litiu se pot descărca cu mult peste 50 %. Pragul de descărcare poate fi setat la o valoare cuprinsă între 10 și 20 %, cu excepția cazului în care furnizorul bateriei recomandă altfel.

### Avertisment important

Bateriile cu litiu sunt scumpe și pot fi deteriorate iremediabil din cauza descărcării prea mari sau a supraîncărcării. Deteriorările cauzate de descărcarea exagerată pot apărea atunci când consumatorii mici descarcă încet bateria când sistemul nu este utilizat. Câteva exemple ale acestor consumatori sunt sistemele de alarmă, curenții dispozitivelor cu CC în standby și consumul de curent al încărcătoarelor de baterii sau al regulatoarelor de încărcare.

Un curent de descărcare rezidual este deosebit de periculos dacă sistemul a fost descărcat până la punctul de apariție alunei opriri cauzate de tensiunea scăzută în celule. În acest moment, starea de încărcare poate fi chiar și de 1 %. Bateria cu litiu se va deteriora dacă curentul rămas este extras din baterie. Această deteriorare poate fi ireversibilă.

Un curent rezidual de 1 mA, de exemplu, poate deteriora o baterie de 100 Ah dacă aceasta a fost lăsată descărcată peste 40 de zile (1 mA x 24 h x 40 de zile = 0,96 Ah).

Sistemul de monitorizare a bateriei consumă <48mW din baterie. Prin urmare, alimentarea pozitivă trebuie să fie întreruptă dacă un sistem cu baterii Li-ion este lăsat nesupravegheat pe o perioadă suficient de lungă pentru ca consumul de energie al sistemului de monitorizare a bateriei să descarce complet bateria.

În cazul oricăror îndoieli cu privire la posibilul consum de curent rezidual, izolați bateria deschizând comutatorul acesteia, scoțând siguranța (siguranțele) bateriei sau deconectând borna pozitivă când sistemul nu este în uz.

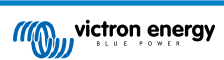

# 5. Operarea

# 5.1. Cum funcționează sistemul de monitorizare a bateriei?

Funcția principală a sistemului de monitorizare a bateriei este de a urmări și de a indica starea de încărcare a unei baterii, pentru a putea ști câtă este de încărcată bateria și pentru a preveni o descărcare totală neașteptată.

Sistemul de monitorizare a bateriei măsoară continuu fluxul de curent care intră și iese din baterie. Integrarea acestui curent în timp, dacă ar fi fost un curent fix, se reduce la înmulțirea curentului și a timpului și oferă cantitatea netă de Ah adăugată sau eliminată.

De exemplu, un curent de descărcare de 10 A timp de 2 ore va consuma 10 x 2 = 20 Ah din baterie.

Pentru a complica lucrurile, capacitatea efectivă a unei baterii depinde de rata de descărcare, de eficiența Peukert și, într-o măsură mai mică, de temperatură. Și ca lucrurile să fie și mai complicate: la încărcarea unei baterii trebuie "pompată" în baterie mai multă energie (Ah) decât cea care poate fi recuperată la următoarea descărcare. Cu alte cuvinte: eficiența încărcării este mai mică de 100 %. Sistemul de monitorizare a bateriei ia în considerare toți acești factori atunci când calculează starea de încărcare.

# 5.2. Prezentarea generală a parametrilor citiți

Ecranul de stare al sistemului de monitorizare a bateriei al unității principale sau al aplicației VictronConnect afișează o prezentare generală a celor mai importanți parametri. Aceștia sunt:

- · Starea de încărcare
- Tensiune baterie
- Intensitate baterie
- Putere

### Starea de încărcare

Aceasta este starea efectivă de încărcare a bateriei în procente și este compensată atât pentru eficiența conform numărului lui Peukert, cât și pentru eficiența încărcării. Starea de încărcare este cel mai bun mod de a monitoriza bateria.

O baterie complet încărcată va fi indicată printr-o valoare de 100,0 %. O baterie complet descărcată va fi indicată printr-o valoare de 0,0 %.

Rețineți că, dacă starea de încărcare indică trei liniuțe: "---" înseamnă că sistemul de monitorizare a bateriei se află într-o stare nesincronizată. Acest lucru se întâmplă în principal atunci când sistemul de monitorizare a bateriei tocmai a fost instalat sau după ce acesta a fost lăsat nealimentat și este alimentat din nou. Pentru mai multe informații, consultați capitolul Sincronizarea sistemului de monitorizare a bateriei [20].

### <u>Tensiunea</u>

Reprezintă tensiunea la bornele bateriei.

### <u>Curentul</u>

Acesta este curentul real care intră sau iese din baterie. Un curent negativ indică faptul că curentul iese din baterie. Acesta este curentul necesar pentru sarcinile de curent continuu. Un curent pozitiv înseamnă că curentul intră în baterie. Acesta este curentul care provine de la sursele de încărcare. Rețineți că sistemul de monitorizare a bateriei va indica întotdeauna curentul total al bateriei, adică curentul care intră în baterie minus curentul care iese din baterie.

### Puterea

Puterea consumată din sau primită de baterie.

### Ah consumați

Sistemul de monitorizare a bateriei ține evidența amperajelor-oră ieșite din baterie, compensate pentru eficiență.

Exemplu: Dacă un curent de 12 A este consumat timp de 3 ore dintr-o baterie complet încărcată, citirea va indica -36,0 Ah (-12 x 3 = -36).

Rețineți că, în cazul în care citirea "Ah consumați" indică trei liniuțe: "---" înseamnă că sistemul de monitorizare a bateriei se află într-o stare nesincronizată. Acest lucru se întâmplă în principal atunci când sistemul de monitorizare a bateriei tocmai a fost instalat sau după ce sistemul de monitorizare a bateriei a fost lăsat nealimentat și este alimentat din nou. Pentru mai multe informații, consultați capitolul Sincronizarea sistemului de monitorizare a bateriei [20].

### Durata rămasă

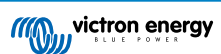

Sistemul de monitorizare a bateriei estimează cât timp bateria poate susține sarcina actuală. Aceasta este citirea "timp rămas" și reprezintă timpul efectiv rămas până când bateria se descarcă până la "limita inferioară de descărcare" stabilită. Nivelul minim de descărcare este setat în mod implicit la 50 %. Pentru setarea nivelului minim de descărcare, consultați capitolul Pragul de descărcare [24]. În cazul în care sarcina fluctuează foarte mult, este mai bine să nu vă bazați prea mult pe această citire, deoarece este o citire momentană și trebuie folosită doar ca orientare. Vă recomandăm să utilizați citirea stării de încărcare pentru o monitorizare precisă a bateriei.

Dacă "Timpul rămas" indică trei liniuțe: "---" înseamnă că sistemul de monitorizare a bateriei se află într-o stare nesincronizată. Acest lucru se întâmplă atunci când sistemul de monitorizare a bateriei tocmai a fost instalat sau după ce a fost lăsat nealimentat și este alimentat din nou. Pentru mai multe informații, consultați capitolul Sincronizarea sistemului de monitorizare a bateriei [20].

# 5.3. Utilizarea meniurilor de pe unitatea principală

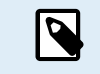

Alternativ, utilizați aplicația VictronConnect pentru a accesa setările sistemului de monitorizare a bateriei. Capitolul Aplicația VictronConnect [11] vă explică modul în care să faceți acest lucru.

Când sistemul de monitorizare a bateriei este alimentat prima dată sau când valorile implicite din fabrică au fost restabilite, sistemul de monitorizare a bateriei va porni asistentul de configurare rapidă; consultați capitolul: Asistent de configurare [10]. După aceasta, sistemul de monitorizare a bateriei va opera în modul normal, iar meniul bateriei poate fi accesat conform descrierii din acest capitol.

Sistemul de monitorizare a bateriei este controlat prin butoanele de pe unitatea principală. Funcțiile butonului depind de modul în care se află sistemul de monitorizare a bateriei. Acestea sunt indicate în tabelul de mai jos.

Dacă iluminarea de fundal este oprită, apăsați orice buton pentru a o reporni.

| Buton                           | Funcție în modul normal                                                                                                    | Funcție în modul configurare                                                                                                    |
|---------------------------------|----------------------------------------------------------------------------------------------------|----------------------------------------------------------------------------------------------------|
| SETUP                           | Țineți apăsat timp de două secunde pentru<br>a comuta la modul configurare. Afișajul va<br>derula numărul și descrierea parametrului<br>selectat.                                                                                             | Apăsați SETUP în orice moment pentru a reveni la textul<br>de derulare și apăsați din nou pentru a reveni la modul<br>normal. Când apăsați SETUP în timp ce un parametru se<br>află în afara intervalului, afișajul clipește de cinci ori și se<br>afișează cea mai apropiată valoare valabilă.                                                       |
| SELECT                          | Apăsați pentru a comuta la meniu istoric.<br>Apăsați pentru a opri derularea și pentru<br>a afișa valoarea. Apăsați din nou pentru a<br>comuta înapoi la modul normal.                                                                        | <ul> <li>Apăsați pentru a opri derularea după accesarea<br/>modului configurare, prin butonul SETUP.</li> <li>După editarea ultimei cifre, apăsați pentru a finaliza<br/>editarea. Valoarea este stocată automat. Un semnal<br/>sonor scurt indică confirmarea.</li> <li>Dacă este necesar, apăsați din nou pentru a reporni<br/>editarea.</li> </ul> |
| SETUP și<br>SELECT<br>simultan. | Țineți apăsate butoanele SETUP și<br>SELECT simultan timp de trei secunde<br>pentru a restabili valorile implicite din<br>fabrică (dezactivat când setarea 64, Blocare<br>configurare, este pornită, consultați Blocare<br>configurare [32]). | nu este cazul                                                                                                    |
| Ŧ                               | Mutați în sus.                                                                                                    | Când nu editați, apăsați pentru a vă muta în sus la<br>parametrul anterior.                                                                                                    |
| T                               |                                                                                                    | Când editați, acest buton va crește valoarea cifrei selectate.                                                                                                    |
|                                 | Mutati în ice                                                                                                    | Când nu editați, apăsați pentru a vă muta în jos la parametrul următor.                                                                                                    |
| -                               | - Mulași în jos.                                                                                                    | Când editați, acest buton va reduce valoarea cifrei selectate.                                                                                                    |
| + și -<br>simultan              | Țineți apăsate ambele butoane simultan<br>timp de trei secunde, pentru a sincroniza<br>manual BMV.                                                                                                    | nu este cazul                                                                                                    |

# 5.4. Datele statistice

Aplicația VictronConnect oferă înregistrarea datelor sistemului de monitorizare a bateriei, dar numai în timp ce aplicația VictronConnect este conectată și comunică cu sistemul de monitorizare a bateriei. Acesta va înregistra simultan doi dintre următorii parametri:

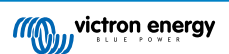

- Tensiune (V).
- Curent (A).
- Putere (W).
- Amperi-oră consumați (Ah).
- Starea de încărcare (%).

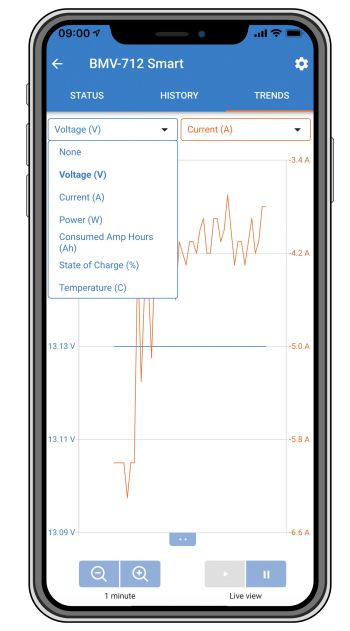

Tendințe ale sistemului de monitorizare a bateriei VictronConnect.

# 5.5. Istoric

Sistemul de monitorizare a bateriei stochează evenimente istorice. Acestea pot fi utilizate ulterior pentru a evalua tiparele de utilizare și starea de sănătate a bateriei.

Datele din istoric sunt stocate într-o memorie nevolatilă și nu vor fi pierdute atunci când alimentarea cu energie electrică a sistemului de monitorizare a bateriei a fost întreruptă sau când sistemul de monitorizare a bateriei a fost resetat la valorile sale implicite.

### 5.5.1. Accesați istoricul prin intermediul VictronConnect

Istoricul sistemului de monitorizare a bateriei poate fi accesat din fila "Istoric" a aplicației VictronConnect.

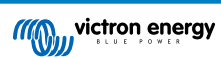

|                             | HISTORY           | TRENDS                      |
|-----------------------------|-------------------|-----------------------------|
|                             |                   |                             |
| Deepest discharge<br>-963Ah | Last dis<br>-359/ | <sub>charge</sub><br>Ah     |
| Average discharge           | -5147             | ive Ah drawn<br>721Ah       |
|                             |                   |                             |
| Discharged energy           | Charged           | <sub>energy</sub><br>8.7kWh |
|                             |                   |                             |
|                             | Time sin          | ice last full charge<br>3h  |
| Synchronisations            |                   |                             |
|                             |                   |                             |
| Min battery voltage         | Max bat<br>32.07  | tery voltage<br>7∨          |
|                             |                   |                             |
|                             |                   |                             |

Ecranul istoricului sistemului de monitorizare a bateriei din aplicația VictronConnect.

### 5.5.2. Accesați istoricul prin unitatea principală

Pentru a vizualiza meniul de date din istoric al sistemului de monitirizare a bateriei, apăsați SELECT când vă aflați în modul normal

- Apăsați + sau pentru a parcurge diverși parametri.
- Apăsați + sau pentru a parcurge diferitele valori.
- Apăsați din nou SELECT pentru a opri parcurgerea și a afișa valoarea.
- Apăsați din nou SELECT pentru a ieși din meniul istoric și a reveni la modul normal de funcționare.

Tabelul de mai jos oferă o prezentare generală a parametrilor de istoric și a modului în care aceștia sunt afișați în meniu. Pentru semnificația fiecărui parametru, consultați capitolul următor.

| # | Afișaj                      | Descriere                                          |
|---|-----------------------------|----------------------------------------------------|
| A |                             | Descarcare maxima                                  |
| В |                             | Ultima descarcare                                  |
| С | E ALE-ARE di SEMA-RE        | Descare medie                                      |
| D |                             | Cicluri                                            |
| E |                             | Descărcări                                         |
| F | F ELGLERE AH                | Ah cumulat                                         |
| G |                             | Cea mai mică tensiune                              |
| Н |                             | Cea mai mare tensiune                              |
| I | ; delle si nce l'est cherse | Numărul de zile de la ultima încărcare<br>completă |
| J | , 54nFH-Ch; 5AF; Ch5        | Sincronizări                                       |
| L | L LEL LELERSE RLALIS        | Alarme tensiune scazuta                            |

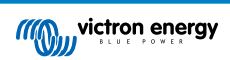

| # | Afişaj                         | Descriere                |
|---|--------------------------------|--------------------------|
| М | ,, <u>H SH LIDEASE ALAE, S</u> | Alarme tensiune ridicata |
| R | r di Schin-Sed Enersia         | Energie descarcata       |
| S | 5 CHR-SEd Enersy               | energie incarcata        |

### 5.5.3. Istoricul datelor

### Informații despre descărcare în Ah

- Cea mai mare descărcare: sistemul de monitorizare a bateriei reține cea mai mare descărcare și de fiecare dată când bateria este descărcată mai tare, vechea valoare va fi suprascrisă.
- Ultima descărcare: sistemul de monitorizare a bateriei ține evidența descărcării în timpul ciclului curent și afișează cea mai mare valoare înregistrată pentru Ah consumată de la ultima sincronizare.
- · Descărcare medie: Ah cumulativ extras împărțit la numărul total de cicluri.
- Ah cumulat absorbit: Numărul cumulat de amperi/oră absorbiți de la baterie pe durata de viață a sistemului de monitorizare a bateriei.

### Energie în kWh

- Energia descărcată: Aceasta este cantitatea totală de energie extrasă din baterie în kWh.
- Energia încărcată: Este cantitatea totală de energie absorbită de baterie în kWh.

### <u>Încărcare</u>

- Total cicluri de încărcare: Numărul de cicluri de încărcare pe durata de viață a sistemului de monitorizare a bateriei. Un ciclu de încărcare este numărat de fiecare dată când starea de încărcare scade sub 65 % și apoi crește peste 90 %.
- Timp de la ultima încărcare completă: Numărul de zile de la ultima încărcare completă.
- Sincronizări: Numărul de sincronizări automate. O sincronizare este contabilizată de fiecare dată când starea de încărcare scade sub 90 % înainte de a avea loc o sincronizare.
- Numărul de descărcări complete: Numărul de descărcări complete. O descărcare completă se contorizează atunci când starea de încărcare ajunge la 0 %

### Tensiune baterie

- · Tensiune minimă baterie: Cea mai mică tensiune a bateriei.
- · Tensiune maximă baterie: Cea mai mare tensiune a bateriei.

### Alarme de tensiune

- Alarme de joasă tensiune: Numărul de alarme de joasă tensiune.
- · Alarme de înaltă tensiune: Numărul de alarme de înaltă tensiune.

### 5.6. Alarmele

Sistemul de monitorizare a bateriei poate declanșa o alarmă în următoarele situații:

- · Nivel redus de încărcare al bateriei (SoC).
- · Tensiune scăzută a bateriei.
- · Tensiune ridicată a bateriei.

Alarma se va activa atunci când valoarea atinge un prag stabilit și se va dezactiva odată ce valoarea depășește acest prag. Pragurile sunt configurabile. Pentru mai multe informații, consultați capitolul Setările alarmelor [28].

Alarma va fi afişată pe unitatea centrală, va suna un semnal sonor, iluminarea de fundal va clipi și pictograma alarmei va fi vizibilă pe afişaj. Alarma este confirmată când se apasă un buton. Cu toate acestea, pictograma alarmei este afişată atât timp cât condiția alarmei persistă. Releul programabil poate fi declanșat în funcție de configurația setărilor alarmei.

Alarma este de asemenea o alarmă software.

Atunci când vă conectați cu aplicația VictronConnect și o alarmă este activă, alarma va fi afișată în aplicație. Alternativ, atunci când sistemul de monitorizare a bateriei este conectat la un dispozitiv GX, alarma va apărea pe ecranul dispozitivului GX sau pe portalul VRM.

În cazul aplicației VictronConnect, o alarmă este confirmată atunci când este apăsat un buton. Iar în cazul unui dispozitiv GX, o alarmă este confirmată atunci când este vizualizată în notificări. Pictograma alarmei este afișată atât timp cât condiția de alarmă persistă.

| <ul> <li>Time remaining</li> <li>Mid voltage</li> </ul> | Infinite<br>04:53 PM | C Notifications | ▲ 奈 <b>16:51</b><br>2020-03-03 15:14<br>100.1% |
|---------------------------------------------------------|----------------------|-----------------|------------------------------------------------|
| A 3 Alerts                                              | ^                    | <u> 쇄</u> Pages | <b>≡</b> Menu                                  |

Stânga: alarmă afișată pe aplicația VictronConnect. Dreapta: alarmă afișată pe un dispozitiv GX.

# 5.7. Sincronizarea sistemului de monitorizare a bateriei

Pentru o citire fiabilă, starea de încărcare, așa cum este afișată de sistemul de monitorizare a bateriei, trebuie să se autosincronizeze în mod regulat cu starea reală de încărcare a bateriei. Motivul este împiedicarea derivei în timp a valorii "Starea de încărcare". O sincronizare va reseta starea de încărcare a bateriei la 100 %.

### 5.7.1. Sincronizarea automată

Sincronizarea este un proces automat și va avea loc atunci când bateria a fost încărcată complet. sistemul de monitorizare a bateriei va analiza câțiva parametri pentru a verifica dacă bateria a fost încărcată complet. Acesta va considera că bateria este complet încărcată atunci când tensiunea a atins o anumită valoare și curentul a scăzut sub o anumită valoare pentru o anumită perioadă de timp.

Acești parametri se numesc:

- Tensiune de încărcare tensiunea în regim "float" a încărcătorului de baterii.
- curent de amortizare un procent din capacitatea bateriei;
- timp de detectare a stării de încărcare timpul în minute.

De îndată ce acești 3 parametri au fost respectați, sistemul de monitorizare a bateriei va seta valoarea stării de încărcare la 100 %, sincronizând astfel starea de încărcare.

### Exemplu:

În cazul unei baterii de 12 V, sistemul de monitorizare a bateriei va reseta starea de încărcare a bateriei la 100 % atunci când toți acești parametri au fost atinși:

- tensiunea depăşeşte 13,2 V;
- curentul de încărcare este mai mic de 4,0 % din capacitatea totală a bateriei (de exemplu, 8 A pentru o baterie de 200 Ah); și,
- · au trecut 3 minute în care condițiile privind tensiunea și curentul au fost îndeplinite.

Dacă sistemul de monitorizare a bateriei nu efectuează o sincronizare regulată, valoarea stării de încărcare va începe să devieze în timp. Acest lucru se datorează micilor inexactități ale sistemului de monitorizare a bateriei și estimării exponentului Peukert [35]. Odată ce o baterie a fost încărcată complet, iar încărcătorul a trecut la stadiul de plutire, bateria este plină, etapa float, bateria este complet încărcată, iar sistemul de monitorizare a bateriei se va sincroniza automat prin setarea valorii stării de încărcare la 100 %.

### 5.7.2. Sincronizarea manuală

Sistemul de monitorizare a bateriei poate fi sincronizat manual, dacă este necesar. Acest lucru se poate face prin apăsarea butonului "Sincronizare" în aplicația VictronConnect. Navigați la "Setări" și apoi la "Setări baterie".

Alternativ, sistemul de monitorizare a bateriei poate fi, de asemenea, sincronizat atunci când se află în modul normal de funcționare, ținând apăsate simultan butoanele + și - timp de 3 secunde.

O sincronizare manuală poate fi necesară în situațiile în care sistemul de monitorizare a bateriei nu se sincronizează automat. Acest lucru este necesar, de exemplu, la prima instalare sau după ce alimentarea cu tensiune a sistemului de monitorizare a bateriei a fost întreruptă.

O sincronizare manuală poate fi necesară și atunci când bateria nu a fost complet încărcată sau dacă sistemul de monitorizare a bateriei nu a detectat că bateria a fost complet încărcată deoarece tensiunea, curentul sau durata de încărcare au fost setate incorect. În acest caz, revizuiți setările și asigurați-vă că bateria este încărcată complet în mod regulat.

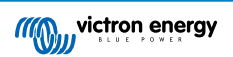

# 6. Interfațarea

Sistemul de monitorizare a bateriei poate fi conectat la alte echipamente, acest capitol descrie cum se poate face acest lucru.

# 6.1. Aplicația VictronConnect prin USB

Aplicația VictronConnect se poate conecta nu numai prin Bluetooth, ci și prin USB. Conexiunea prin USB este esențială pentru versiunea Windows a VictronConnect și este opțională pentru versiunea MacOS sau Android. Rețineți că, în cazul conectării la un telefon sau la o tabletă cu Android, este posibil să fie necesar un cablu "USB on the Go".

Pentru a vă conecta prin USB, veți avea nevoie de o interfață VE.Direct la USB. Utilizați această interfață pentru a conecta computerul la sistemul de monitorizare a bateriei. Pentru mai multe informații, consultați pagina produsului Interfață VE.Direct la USB.

Pentru mai multe informații, consultați și manualul din aplicația VictronConnect.

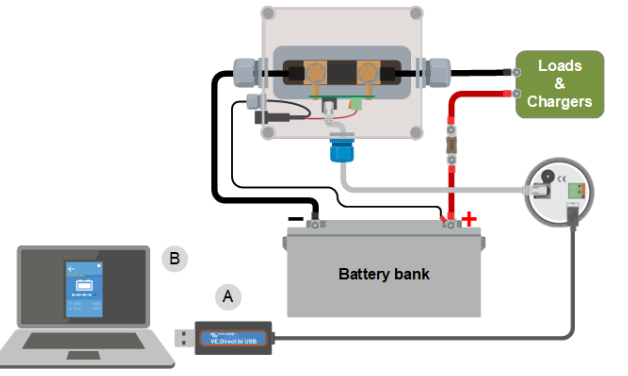

Exemplu de conexiune a unei interfețe VE.Direct to USB între sistemul de monitorizare a bateriei și un computer.

| # | Descriere                  |
|---|----------------------------|
| А | Interfață VE.Direct la USB |
| В | Computer sau laptop.       |

# 6.2. Conectarea la un dispozitiv GX și la portalul VRM

Un dispozitiv GX, cum ar fi Cerbo GX, este un dispozitiv Victron Energy care oferă control și monitorizare pentru toate produsele de echipament Victron conectate la acesta. Controlul și monitorizarea dispozitivului GX și a echipamentelor conectate la acesta pot fi efectuate local sau de la distanță prin intermediul portalului nostru gratuit Victron Remote Monitoring, portalul VRM.

Sistemul de monitorizare a bateriei poate fi conectat la un dispozitiv GX cu un cablu VE.Direct. Cablurile VE.Direct sunt disponibile în lungimi cuprinse între 0,3 și 10 metri și sunt disponibile cu conectori drepți sau în unghi drept. Alternativ, sistemul de monitorizare a bateriei se poate conecta la dispozitivul GX folosind interfața VE.Direct la USB.

Odată conectat, dispozitivul GX poate fi utilizat pentru citirea tuturor parametrilor monitorizați ai bateriei.

| <                 | BMV-700 |       | 15:06  |
|-------------------|---------|-------|--------|
| Battery           | 26.15V  | -5.7A | -149W  |
| State of charge   |         |       | 100%   |
| Consumed AmpHours |         |       | 0.0Ah  |
| Time-to-go        |         |       | 10d 0h |
| Relay state       |         |       | On     |
| Alarm state       |         |       | Ok     |
| <u> 네</u> Pages   | ~       | ≡M    | enu    |

Informații privind monitorizarea bateriei afișate de un dispozitiv GX.

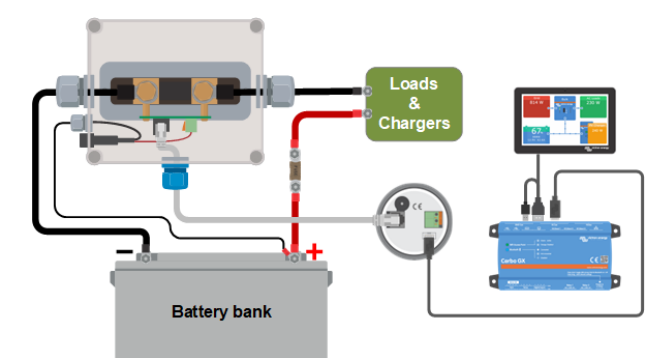

Exemplu de conectare a unui monitor de baterie la un dispozitiv GX.

# 6.3. Integrare personalizată

8

Vă rugăm să rețineți că aceasta este o funcție avansată și necesită cunoștințe de programare.

Portul de comunicații VE.Direct poate fi utilizat pentru a citi datele și a modifica setările. Protocolul VE.Direct este extrem de simplu de implementat. Transmiterea datelor către sistemul de monitorizare a bateriei nu este necesară pentru aplicații simple: sistemul de monitorizare a bateriei trimite automat toate citirile la fiecare secundă.

Toate detaliile sunt explicate în documentul Comunicarea datelor cu produsele Victron Energy.

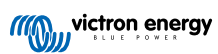

# 7. Lista tuturor caracteristicilor și setărilor

Acest capitol explică toate setările sistemului de monitorizare a bateriei. În plus, avem disponibil și un videoclip care explică aceste setări și modul în care acestea interacționează între ele pentru a obține o monitorizare precisă a bateriei, atât pentru bateriile cu plăci de plumb și acid sulfuric, cât și pentru cele cu litiu.

Link către videoclip:

https://www.youtube.com/embed/mEN15Z\_S4kE

# 7.1. Modificarea setărilor

Setările pot fi modificate folosind unitatea principală a sistemului de monitorizare a bateriei sau folosind aplicația VictronConnect.

### 7.1.1. Accesarea setărilor prin unitatea principală

Pentru a accesa și modifica parametrii de setare, utilizați butoanele de pe unitatea principală astfel:

- Apăsați butonul SETUP timp de două secunde pentru a accesa aceste funcții și utilizați butoanele + și pentru a le răsfoi.
- · Apăsați SELECT pentru a accesa parametrul dorit.
- Utilizați SELECT și butoanele + și pentru personalizare. Un semnal sonor scurt confirmă setarea.
- Apăsați SETUP în orice moment pentru a reveni la textul de derulare și apăsați din nou pentru a reveni la modul normal.

### 7.1.2. Accesarea setărilor prin aplicația VictronConnect

Pentru a accesa și modifica aceste setări, faceți următoarele:

- Faceți clic pe simbolul de setări S pentru a accesa meniul de setări ale bateriei.
- Pentru a naviga de la meniul de setări generale la meniul de setări ale produsului, faceți clic pe simbolul meniului

Pentru informații despre modul de conectare a aplicației VictronConnect la sistemul de monitorizare a bateriei, consultați capitolul Aplicația VictronConnect [11].

### 7.1.3. Salvarea, încărcarea și partajarea setărilor în VictronConnect

În meniul de setări, veți găsi următoarele trei simboluri:

🖥 Salvarea setărilor într-un fișier – aceasta va salva setările pentru referință sau pentru utilizarea ulterioară.

▲ Încărcarea setărilor dintr-un fișier – aceasta va încărca setări salvate anterior.

Partajarea fişierului cu setări – aceasta vă va permite să partajați fişierul cu setări prin e-mail, mesaj, airdrop etc. Opțiunile de partajare disponibile depind de platforma utilizată.

Pentru mai multe informații despre aceste caracteristici, consultați manualul VictronConnect.

# 7.2. Setările bateriei

Setările bateriei pot fi utilizate pentru a regla cu precizie sistemul de monitorizare a bateriei. Vă rugăm să fiți atenți atunci când modificați aceste setări, deoarece o modificare va avea un efect asupra calculelor privind starea de încărcare a sistemului de monitorizare a bateriei.

### 7.2.1. Capacitatea bateriei

Acest parametru este utilizat pentru a indica sistemului de monitorizare a bateriei cât de mare este capacitatea bateriei. Setarea ar fi trebuit deja efectuată în timpul instalării inițiale.

Valoarea capacității bateriei este exprimată în amperi-oră (Ah).

Pentru mai multe informații despre capacitatea bateriei și numărul lui Peukert corespondent, consultați capitolul Capacitatea bateriei și numărul lui Peukert [35].

| Setare                            | Implicit | Interval     | Pas  |
|-----------------------------------|----------|--------------|------|
| Capacitatea bateriei (setarea 01) | 200 Ah   | 1 - 32500 Ah | 1 Ah |

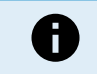

Capacitatea maximă a bateriei de 32500 Ah este acceptată începând cu versiunea de firmware v4.19; versiunile anterioare acceptă maximum 9999 Ah.

### 7.2.2. Tensiunea de încărcare

Tensiunea bateriei trebuie să fie peste acest nivel de tensiune pentru a considera bateria complet încărcată. De îndată ce sistemul de monitorizare a bateriei detectează că tensiunea bateriei a atins "tensiunea de încărcare" stabilită și curentul a scăzut sub "curentul de amortizare [24]" pentru o anumită perioadă de timp, sistemul de monitorizare va seta starea de încărcare la 100 %.

| Setare                                 | Implicit                 | Interval  | Pas   |
|----------------------------------------|--------------------------|-----------|-------|
| Tensiunea de încărcare<br>(setarea 02) | 158,4 V (nominală 144 V) | 0 - 384 V | 0,1 V |

Parametrul "tensiune de încărcare" trebuie stabilit la o valoare cu 0,2 V sau 0,3 V sub tensiunea în regim "tampon" a încărcătorului.

### 7.2.3. Pragul de descărcare

Parametrul "prag de descărcare" este utilizat la calcularea "duratei rămase". Sistemul de monitorizare a bateriei calculează durata până la atingerea "pragului de descărcare [24]" stabilit. De asemenea, se folosește pentru setarea valorilor implicite pentru alarmele stării de încărcare.

Pentru bateriile cu plumb-acid, stabiliți acest parametru la 50 %, iar pentru cele cu litiu, la o valoare mai scăzută.

Rețineți că această setare se afișează numai când accesați sistemul de monitorizare a bateriei prin aplicația VictronConnect. În cazul în care sistemul de monitorizare a bateriei este accesat prin unitatea principală, consultați în schimb setarea Releu Stare de încărcare (SoC) redusă [28].

| Setare               | Setare implicită | Interval | Pas |
|----------------------|------------------|----------|-----|
| Pragul de descărcare | 50 %             | 0 - 99 % | 1 % |

### 7.2.4. Curentul de amortizare

Bateria se consideră încărcată complet odată ce valoarea curentului de încărcare a scăzut sub valoarea setată a parametrului "curent de amortizare". Parametrul "curent de amortizare" este exprimat ca procent din capacitatea bateriei.

Rețineți că anumite încărcătoare de baterii opresc încărcarea când curentul scade sub un prag stabilit. În aceste situații, curentul de amortizare trebuie setat la o valoare mai ridicată.

De îndată ce sistemul de monitorizare a bateriei detectează că tensiunea bateriei a atins "Tensiunea de încărcare [24]" stabilită și curentul a scăzut sub "curentul de amortizare" pentru o anumită perioadă de timp, sistemul de monitorizare va seta starea de încărcare la 100 %.

| Setare                            | Implicit | Interval       | Pas   |
|-----------------------------------|----------|----------------|-------|
| Curent de amortizare (setarea 03) | 4,00 %   | 0,50 - 10,00 % | 0,1 % |

### 7.2.5. Timpul de detectare a stării de încărcare

Reprezintă durata în care trebuie atinse "Tensiunea de încărcare [24]" și "Curentul de amortizare [24]" pentru a considera bateria complet încărcată.

| Setare                                                    | Setare implicită | Interval          | Pas     |
|-----------------------------------------------------------|------------------|-------------------|---------|
| Timpul de detectare a stării de încărcare<br>(setarea 04) | 3 minute         | 0 - 100 de minute | 1 minut |

### 7.2.6. Numărul lui Peukert

Stabiliți numărul lui Peukert în conformitate cu fișa tehnică a bateriei. În cazul în care numărul lui Peukert nu este cunoscut, setați-l la 1,25 pentru bateriile cu plumb-acid și la 1,05 pentru cele cu litiu. O valoare de 1,00 dezactivează compensarea Peukert. Valoarea numărului lui Peukert poate fi calculată la bateriile cu plumb-acid. Pentru informații suplimentare privind calculele valorilor Peukert, capacitatea bateriei și numărul lui Peukert [35].

| Setare                           | Implicit | Interval    | Pas  |
|----------------------------------|----------|-------------|------|
| Numărul lui Peukert (setarea 05) | 1.25     | 1.00 - 1.50 | 0.01 |

### 7.2.7. Factorul de eficiență a încărcării

"Factorul de eficiență a încărcării" compensează pierderile de capacitate (Ah) în timpul încărcării. O valoare setată la 100 % înseamnă că nu sunt pierderi.

O eficiență a încărcării de 95 % înseamnă că 10 Ah trebuie transferați la baterie pentru a obține 9,5 Ah efectiv stocați în aceasta. Eficiența încărcării unei baterii depinde de tipul bateriei, de vârstă și de modul său de utilizare. Sistemul de monitorizare a bateriei ia în considerare acest fenomen prin factorul de eficiență a încărcării.

Eficiența încărcării a unei baterii cu plumb-acid este de aproape 100 % atâta timp cât nu are loc formarea de gaze. Formarea de gaze înseamnă că o parte a curentului de încărcare nu se transformă în energie chimică, care este stocată în plăcuțele bateriei, ci este utilizată pentru a descompune apa în oxigen și hidrogen gazos (extrem de exploziv!). Energia stocată în plăcuțe poate fi recuperată în timpul următoarei descărcări, în timp ce energia utilizată pentru descompunerea apei se pierde. Formarea de gaze poate fi observată cu ușurință la bateriile cu electroliți lichizi. Vă rugăm să rețineți că sfârșitul fazei de încărcare "numai oxigen" la bateriile cu gel sigilate (VRLA) și AGM rezultă, de asemenea, într-o eficiență de încărcare redusă.

| Setare                                             | Setare implicită | Interval   | Pas |
|----------------------------------------------------|------------------|------------|-----|
| Factorul de eficiență a încărcării (setarea<br>06) | 95 %             | 50 - 100 % | 1 % |

### 7.2.8. Pragul curentului

Atunci când curentul măsurat scade sub valoarea "Pragul curentului", acesta va fi considerat zero. "Pragul curentului" este utilizat pentru a anula curenții foarte mici care pot afecta negativ starea de citire a încărcăturii pe termen lung în medii zgomotoase. De exemplu, dacă curentul real pe termen lung este de 0,0 A și, din cauza zgomotului injectat sau a unor mici decalaje, sistemul de monitorizare a bateriei măsoară -0,05 A, sistemul de monitorizare a bateriei ar putea, pe termen lung, să indice în mod incorect că bateria este descărcată sau că va trebui reîncărcată. Atunci când pragul de curent din acest exemplu este setat la 0,1 A, sistemul de monitorizare a bateriei calculează cu 0,0 A, astfel încât erorile sunt eliminate.

O valoare de 0,0 A dezactivează această funcție.

| Setare                   | Implicit | Interval      | Pas    |
|--------------------------|----------|---------------|--------|
| Prag curent (setarea 07) | 0,10 A   | 0,00 - 2,00 A | 0,01 A |

### 7.2.9. Perioada medie a duratei de descărcare

Perioada medie a duratei de descărcare specifică intervalul de timp (în minute) în care este activ filtrul de mediere. Valoarea 0 dezactivează filtrul și generează o citire instantanee (în timp real). Cu toate acestea, valoarea afișată a "duratei rămase" poate fluctua semnificativ. Selectarea duratei cele mai lungi, de 12 minute, va asigura că, în calculul "duratei rămase", se vor include numai fluctuațiile pe termen lung ale sarcinii.

| Setare                                                 | Implicit | Interval         | Pas     |
|--------------------------------------------------------|----------|------------------|---------|
| Perioada medie a duratei de descărcare<br>(setarea 08) | 3 minute | 0 - 12 de minute | 1 minut |

### 7.2.10. Starea de încărcare a bateriei la resetare

Rețineți că dacă accesați această setare prin intermediul unității principale, această setare va fi inclusă în categoria "Setări diverse". Cu toate acestea, atunci când este accesată prin intermediul aplicației VictronConnect, va fi inclusă în categoria "Setări baterie".

Această setare determină comportamentul valorii stării de încărcare (SoC) după o resetare a monitorului bateriei. O resetare are loc atunci când monitorul bateriei este oprit și apoi pornit din nou. Acest lucru apare în timpul instalării sau deconectării inițiale, cum ar fi pe o barcă, când sistemul de curent continuu este deconectat de la întrerupătorul principal de curent continuu.

Setarea "Starea de încărcare a bateriei la resetare" are următoarele moduri:

- Fără setare Starea de încărcare rămâne necunoscută până când sunt atinse nivelurile de sincronizare și are loc sincronizarea. Acesta este modul implicit.
- Setați la 100 % Starea de încărcare este setată la 100 %.

| Setare                                     | Implicit    | Moduri          |
|--------------------------------------------|-------------|-----------------|
| Starea de încărcare a bateriei la resetare |             | Fără setare     |
| (setare 70)                                | Fara setare | Setați la 100 % |

### 7.2.11. Starea de încărcare

Cu această setare puteți seta manual valoarea stării de încărcare. Această setare este activă numai după ce sistemul de monitorizare a bateriei a fost, cel puțin o dată, sincronizat, fie automat, fie manual.

Această setare este disponibilă numai când accesați sistemul de monitorizare a bateriei prin aplicația VictronConnect.

| Setare              | Implicit | Interval    | Pas   |
|---------------------|----------|-------------|-------|
| Starea de încărcare | %        | 0,0 - 100 % | 0,1 % |

### 7.2.12. Sincronizarea SoC la 100 %

### Setarea 10

Această opțiune poate fi utilizată pentru sincronizarea manuală a sistemului de monitorizare a bateriei.

Când navigați la această setare din unitatea principală, apăsați butonul SELECT pentru a sincroniza sistemul de monitorizare a bateriei la 100 %.

În aplicația VictronConnect, apăsați butonul "Sincronizare" pentru a sincroniza sistemul de monitorizare a bateriei la 100 %.

Pentru informații suplimentare despre această setare, consultați paragraful Sincronizarea manuală [20].

### 7.2.13. Calibrarea curentului nul

### Setarea 09

Această opțiune poate fi utilizată pentru calibrarea citirii nule atunci când sistemul de monitorizare a bateriei citește un curent diferit de zero chiar și atunci când nu există sarcină și bateria nu este în încărcare.

Calibrarea curentului nul nu este necesară (aproape) niciodată. Efectuați această procedură numai în cazul în care sistemul de monitorizare a bateriei arată prezența curentului atunci când sunteți absolut sigur că nu este prezent curentul. Unica modalitate de a vă asigura de aceasta este să deconectați fizic toate firele și cablurile racordate la partea șuntului marcată LOAD. Procedați deșurubând șurubul șuntului și îndepărtând toate firele și cablurile conectate în partea respectivă a șuntului. Varianta alternativă, și anume oprirea tuturor consumatorilor și a încărcătoarelor, NU este suficient de precisă întrucât nu elimină valorile scăzute ale curenților de standby.

Asigurați-vă că nu există cu siguranță curent prezent în sau din baterie (deconectați cablul dintre consumator și șunt), apoi apăsați SELECT în meniul unității principale sau apăsați CALIBRATE în aplicația VictronConnect.

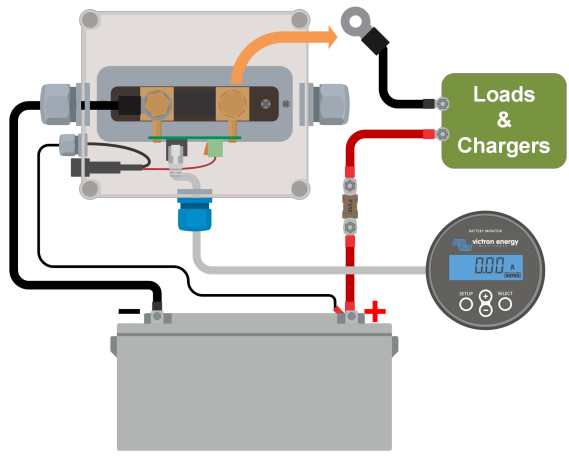

Efectuarea calibrării curentului nul.

# 7.3. Setări releu

Sistemul de monitorizare a bateriei este echipat cu un releu programabil. Aceste setări sunt utilizate pentru a programa funcția releului.

Setările releului sunt dezactivate implicit (cu excepția setării Starea de încărcare (SoC) a releului). Pentru activarea unei setări a releului, faceți următoarele:

- În aplicația VictronConnect, activați setarea releului prin mutarea glisorului spre dreapta.
- Prin unitatea principală, activați setarea releului prin modificarea valorii setate și a valorii de prag la orice valoare peste zero.

### 7.3.1. Mod releu

Această setare are următoarele moduri ale releului:

| Setare                    | Mod implicit | Moduri                                   | Descriere                                                                                                    |
|---------------------------|--------------|------------------------------------------|----------------------------------------------------------------------------------------------------|
|                           |              | DFLT<br>Mod implicit.                    | Pentru a controla releul, pot fi utilizate setările releului de la 16 la 31.                                                                                                    |
| Mod releu (setarea<br>11) | DFLT         | Mod implicit.<br>CHRG<br>Mod încărcător. | Releul se va închide când starea de încărcare<br>scade sub setarea 16 (prag descărcare) sau<br>când tensiunea bateriei scade sub setarea<br>18 (releu tensiune scăzută). Releul va fi<br>deschis când starea de încărcare este mai<br>ridicată decât setarea 17 (releu prag stare<br>de încărcare) și tensiunea bateriei este mai<br>ridicată decât setarea 19 (releu prag tensiune<br>scăzută).<br>Un exemplu de aplicație este să porniți și să<br>opriți controlul unui generator, împreună cu<br>setările 14 și 15. |
|                           |              | REM<br>Mod la distanță.                  | Releul poate fi controlat prin interfața<br>VE.Direct. Setările 12 și 14, până la 31 ale<br>releului sunt ignorate, deoarece releul este<br>controlat pe deplin de dispozitivul conectat prin<br>interfața VE.Direct.                                                                                                    |

### 7.3.2. Inversare releu

Această funcție activează selectarea între un releu fără alimentare (contact deschis) sau un releu alimentat normal (contact închis).

Când este inversat, condițiile deschis și închis, astfel cum sunt descrise în setările releului, sunt inversate (cu excepția Stare releu [27]).

Rețineți că setarea "alimentat normal" va crește ușor consumul de putere al sistemului de monitorizare a bateriei.

| Setare                       | Mod implicit | Moduri | Interval               |  |
|------------------------------|--------------|--------|------------------------|--|
| Inversare releu (setarea 12) |              | OPRIT  | Normal fără alimentare |  |
|                              | OFRI         | PORNIT | Alimentat normal       |  |

### 7.3.3. Stare releu

Acesta este un parametru numai în citire și afișează dacă releul este deschis sau închis (fără alimentare sau alimentat).

| Setare                   | Valoare | Descriere                             |
|--------------------------|---------|---------------------------------------|
| Stare releu (setarea 13) | OPEN    | Releul este deschis (fără alimentare) |
|                          | CLSD    | Releul este închis (alimentat)        |

### 7.3.4. Durată minimă releu închis

Setați durata minimă pentru care condiția "închis" va rămâne prezentă după alimentarea releului.

Rețineți că aceasta se schimbă la "deschis" și fără alimentare dacă funcția releului a fost inversată (setarea Inversare releu [27]).

Un exemplu de aplicare este să setați o durată de funcționare minimă a generatorului când releul este setat la modul "încărcător" (setarea Mod releu [27]).

| Setare                                  | Implicit | Interval  | Pas     |
|-----------------------------------------|----------|-----------|---------|
| Durată minimă releu închis (setarea 14) | 0 minute | 0 – 8 ore | 1 minut |

### 7.3.5. Întârziere releu închis

Setează durata de timp pentru care condiția "oprire alimentare releu" trebuie să fie prezentă înainte de deschiderea releului.

Un exemplu de aplicare este să mențineți un generator pornit o anumită perioadă de timp pentru a încărca bateria mai bine, când releul este setat la modul "încărcător" (setarea Mod releu [27])

| Setare                               | Implicit | Interval          | Pas     |
|--------------------------------------|----------|-------------------|---------|
| Întârziere releu închis (setarea 15) | 0 minute | 0 - 500 de minute | 1 minut |

### 7.3.6. Releu Stare de încărcare (SoC) redusă

Când procentul stării de încărcare a scăzut sub valoarea "setare releu", releul se va închide.

Când procentul stării de încărcare crește peste valoarea "prag releu", releul se va deschide (după o întârziere, în funcție de setările Durată minimă releu închis [27] și/sau Întârziere releu închis [28]).

Valoarea "prag releu" trebuie să fie mai mare decât valoarea "setare releu".

| Setare                            | Implicit | Interval | Pas |
|-----------------------------------|----------|----------|-----|
| Valoare setată releu (setarea 16) | 50 %     | 0 - 99 % | 1 % |
| Valoare prag releu (setarea 17)   | 90 %     | 0 - 99 % | 1 % |

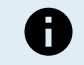

Când valorile "setare releu" și "prag releu" sunt egale, condiția stării de încărcare nu va putea angrena releul.

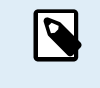

Rețineți că această setare este cunoscută și ca prag de descărcare. Citirea durată de descărcare afișată de sistemul de monitorizare a bateriei are legătură cu această setare. Durata de descărcare este timpul rămas până când această setare (pragul de descărcare) este atins.

### 7.3.7. Releu tensiune scăzută

Când tensiunea bateriei scade sub valoarea "setare releu" pentru mai mult de 10 secunde, releul se va închide.

Când tensiunea bateriei crește peste valoarea "prag releu", releul se va deschide (după o întârziere, în funcție de setările Durată minimă releu închis [27] și/sau Întârziere releu închis [28]).

Valoarea "prag releu" trebuie să fie mai mare decât valoarea "setare releu".

| Setare                            | Implicit | Interval  | Pas   |
|-----------------------------------|----------|-----------|-------|
| Valoare setată releu (setarea 18) | 0 V      | 0 - 384 V | 0,1 V |
| Valoare prag releu (setarea 19)   | 0 V      | 0 - 384 V | 0,1 V |

### 7.3.8. Releu tensiune ridicată

Când tensiunea bateriei crește peste valoarea "setare releu" pentru mai mult de 10 secunde, releul se va închide.

Când tensiunea bateriei scade sub valoarea "prag releu", releul se va deschide (după o întârziere, în funcție de setările Durată minimă releu închis [27] și/sau Întârziere releu închis [28]).

Valoarea "prag releu" trebuie să fie mai mare decât valoarea "setare releu".

| Setare                            | Implicit | Interval  | Pas   |
|-----------------------------------|----------|-----------|-------|
| Valoare setată releu (setarea 20) | 0 V      | 0 - 384 V | 0,1 V |
| Valoare prag releu (setarea 21)   | 0 V      | 0 - 384 V | 0,1 V |

# 7.4. Setările alarmelor

Sistemul de monitorizare a bateriei BMV este echipat cu un releu de alarmă și o sonerie. De asemenea, alarmele sunt vizibile în aplicația VictronConnect, când acestea sunt conectate la un sistem de monitorizare a bateriei sau sunt folosite pentru a transmite un semnal de alarmă la un dispozitiv GX.

Alarmele sunt dezactivate implicit. Pentru activare, faceți următoarele:

• În aplicația VictronConnect, activați alarma prin mutarea glisorului spre dreapta.

• Prin unitatea principală, activați alarma prin modificarea valorii "setate" și "prag" la orice valoare peste zero.

### 7.4.1. Sonerie alarmă

Când este activată (setată la ON), se va emite un semnal sonor la producerea condiției de alarmă. Soneria nu va mai suna după apăsarea unui buton.

Când este dezactivată (setată la OFF), soneria nu va suna în cazul unei alarme.

| Setare               | Implicit | Moduri |
|----------------------|----------|--------|
| Seneria (astares 22) | PORNIT   |        |
| Sonerie (setarea 32) | PORNII   | OPRIT  |

### 7.4.2. Setări alarmă SoC scăzut

Când este activată, alarma se va declanșa în momentul în care starea de încărcare (SoC) scade sub valoarea stabilită timp de peste 10 secunde. Alarma se va dezactiva când starea de încărcare crește peste valoarea de prag.

| Setare                             | Implicit | Interval  | Pași |
|------------------------------------|----------|-----------|------|
| Valoare setată alarmă (setarea 33) | 1 %      | 0 - 100 % | 1 %  |
| Valoare prag alarmă (setarea 34)   | 1 %      | 0 - 100 % | 1 %  |

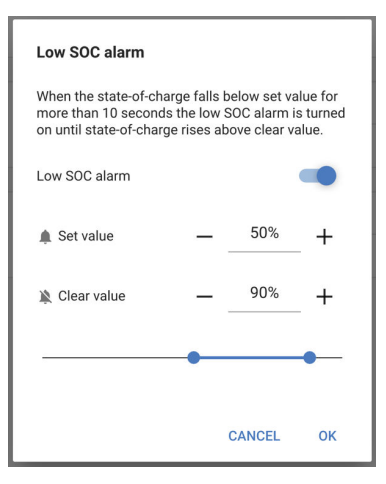

# 7.4.3. Alarma de tensiune scăzută

Când este activată, alarma se va declanșa când tensiunea bateriei scade sub valoarea stabilită timp de peste 10 secunde. Alarma se va dezactiva când tensiunea bateriei crește peste valoarea de prag.

| Setare                             | Implicit | Interval   | Pași  |
|------------------------------------|----------|------------|-------|
| Valoare setată alarmă (setarea 35) | 1,1 V    | 0 - 95,0 V | 0,1 V |
| Valoare setată alarmă (setarea 35) | 0 V      | 0 - 384 V  | 0,1 V |
| Valoare prag alarmă (setarea 36)   | 1,0 V    | 0 - 95,0 V | 0,1 V |
| Valoare prag alarmă (setarea 36)   | 0 V      | 0 - 384 V  | 0,1 V |

### 7.4.4. Alarma de tensiune ridicată

Când este activată, alarma se va declanșa când tensiunea bateriei crește peste valoarea stabilită timp de peste 10 secunde. Alarma se va dezactiva când tensiunea bateriei scade sub valoarea de prag.

| Setare                             | Implicit | Interval   | Pași  |
|------------------------------------|----------|------------|-------|
| Valoare setată alarmă (setarea 37) | 1,1 V    | 0 - 95,0 V | 0,1 V |
| Valoare setată alarmă (setarea 37) | 0 V      | 0 - 384 V  | 0,1 V |
| Valoare prag alarmă (setarea 38)   | 1,0 V    | 0 - 95,0 V | 0,1 V |
| Valoare prag alarmă (setarea 38)   | 0 V      | 0 - 384 V  | 0,1 V |

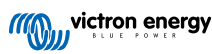

# 7.5. Setări afişaj

### 7.5.1. Intensitate iluminare de fundal

Intensitatea iluminării de fundal: Această setare se poate regla de la 0 (întotdeauna oprit) până la 9 (intensitate maximă).

| Setare                                         | Implicit | Interval | Pas |
|------------------------------------------------|----------|----------|-----|
| Intensitatea iluminării de fundal (setarea 49) | 5        | 0 - 9    | 1   |

### 7.5.2. Iluminare de fundal întotdeauna pornită

Când se setează, iluminara de fundal nu se va opri automat după 60 de secunde de inactivitate.

| Setare                                                  | Implicit | Moduri |
|---------------------------------------------------------|----------|--------|
| lluminare de fundal întotdeauna pornită<br>(setarea 50) |          | PORNIT |
|                                                         | OFRI     | OPRIT  |

### 7.5.3. Viteza de derulare

Viteza de derulare a afișajului. Această setare variază de la 1 (foarte încet) la 5 (foarte rapid).

| Setare                          | Implicit | Interval | Pas |
|---------------------------------|----------|----------|-----|
| Viteza de derulare (setarea 51) | 2        | 1 - 5    | 1   |

### 7.5.4. Afișare tensiune principală

Trebuie setată la PORNIT pentru a afișa tensiunea bateriei principale în meniul de monitorizare.

| Setare                                   | Implicit | Moduri |
|------------------------------------------|----------|--------|
| Afișare tensiune principală (setarea 52) | PORNIT   |        |
|                                          | FORNI    | OPRIT  |

### 7.5.5. Afişare curent

Trebuie setată la PORNIT pentru a afișa curentul în meniul de monitorizare.

| Setare                      | Implicit | Moduri |
|-----------------------------|----------|--------|
| Afișare curent (setarea 53) | PORNIT   |        |
|                             | PORNI    | OPRIT  |

### 7.5.6. Afişare putere

Trebuie setată la PORNIT pentru a afișa măsurarea de putere în meniul de monitorizare.

| Setare                      | Implicit | Moduri |
|-----------------------------|----------|--------|
| Afișare putere (setarea 54) | DODNIT   | PORNIT |
|                             | FORNI    | OPRIT  |

### 7.5.7. Afișare Ah consumați

Trebuie setată la PORNIT pentru a afișa Ah consumați în meniul de monitorizare.

| Setare                            | Implicit | Moduri |
|-----------------------------------|----------|--------|
| Afișare Ah consumați (setarea 55) | DODNIT   | PORNIT |
|                                   | FURNI    | OPRIT  |

### 7.5.8. Afișare stare de încărcare

Trebuie setată la PORNIT pentru a afișa starea de încărcare a bateriei în meniul de monitorizare.

| Setare                                  | Implicit | Interval | Pas |
|-----------------------------------------|----------|----------|-----|
| Afișare stare de încărcare (setarea 56) | 5        | 1 - 5    | 1   |

# 7.5.9. Afișare durată de descărcare

Trebuie setată la PORNIT pentru a afișa starea de încărcare în meniul de monitorizare.

| Setare                                    | Implicit | Moduri |  |
|-------------------------------------------|----------|--------|--|
| Afișare durată de descărcare (setarea 57) | DODNIT   | PORNIT |  |
|                                           | PORNI    | OPRIT  |  |

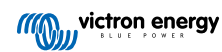

# 7.6. Setările diverse

### 7.6.1. Versiune software

### Setarea 61

Această setare poate fi numai citită - afișează versiunea firmware a sistemului de monitorizare a bateriei.

Versiunea firmware afișată pe unitatea principală este identică cu versiunea firmware afișată în setările de produs din aplicația VictronConnect. Mai mult, aplicația VictronConnect permite și actualizarea firmware-ului. Pentru mai multe informații, consultați setarea Firmware-ul [34].

| Setare                         | Implicit                                                                 | Mod          |
|--------------------------------|--------------------------------------------------------------------------|--------------|
| Versiune software (setarea 61) | Afișează versiunea firmware<br>a sistemul de monitorizare a<br>bateriei. | Numai citire |

### 7.6.2. Restabilire valori implicite

### Setarea 62

Această setare a unității principale resetează toate setările la valorile implicite din fabrică.

Valorile implicite pot fi, de asemenea, restabilite din aplicația VictronConnect. Pentru mai multe informații despre cum puteți face acest lucru, consultați capitolul Resetarea la valorile implicite [34].

Pentru a restabili valorile implicite, faceți următoarele:

- Mergeți la setarea 62: se afișează textul "Restabilire la valorile implicite"
- · Apăsați SELECT pe unitatea principală: se afișează intermitent textul "Resetare".
- Apăsați din nou SELECT: se aude un semnal sonor și toate setările revin la valorile implicite.
- În cazul în care funcția de resetare a fost introdusă din greșeală și textul "Resetare" se afișează intermitent, apăsați SETUP pentru a părăsi și reveni la meniul normal de setări.

Rețineți că revenirea la valorile implicite nu șterge setările de istoric. Pentru a goli istoricul, consultați setarea Ștergere istoric [32].

În modul normal de funcționare, setările din fabrică pot fi restabilite prin apăsarea butoanelor SETUP și SELECT simultan, timp de 3 secunde, pe unitatea principală. Rețineți că acest lucru este posibil numai dacă setarea Blocare configurare [32] este oprită.

### 7.6.3. Ștergere istoric

### Setarea 63

Această setare resetează toate setările la valorile implicite din fabrică. Pentru a goli istoricul, faceți următoarele:

- Mergeți la setarea 63: se afișează textul "Ștergere istoric"
- · Apăsați SELECT pe unitatea principală: se afișează intermitent textul "Ștergere".
- · Apăsați din nou SELECT: se aude un semnal sonor și toate setările revin la valorile implicite.
- În cazul în care funcția de resetare a fost introdusă din greşeală și textul "Ștergere" se afișează intermitent, apăsați SETUP pentru a părăsi și reveni la meniul normal de setări.

De asemenea, istoricul poate fi șters din aplicația VictronConnect, pentru mai multe informații despre cum să faceți acest lucru, consultați capitolul Istoricul resetărilor [33].

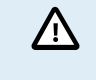

Vă rugăm să rețineți că istoricul datelor reprezintă un instrument important pentru a urmări performanța bateriei și este, de asemenea, necesar pentru a diagnostica posibilele probleme ale bateriei. Nu ștergeți istoricul decât dacă bancul de baterii este înlocuit.

### 7.6.4. Blocare configurare

Când este pornită, toate setările (cu excepția acesteia) sunt blocate (numai citire) și nu pot fi modificate de pe unitatea principală. Rețineți că acestea pot fi modificate totuși prin aplicația VictronConnect.

| Setare                           | Implicit | Moduri |
|----------------------------------|----------|--------|
| Blocare configurare (setarea 64) | OPRIT    | ON/OFF |

### 7.6.5. Curent şunt

Când se utilizează un alt șunt decât cel furnizat cu sistemul de monitorizare a bateriei, utilizați această setare pentru a stabili curentul nominal al șuntului.

| Setare                   | Implicit | Interval   | Pas |
|--------------------------|----------|------------|-----|
| Curent șunt (setarea 65) | 500 A    | 1 - 9999 A | 1 A |

### 7.6.6. Tensiune şunt

Când se utilizează un alt șunt decât cel furnizat cu sistemul de monitorizare a bateriei, utilizați această setare pentru a modifica tensiunea nominală a șuntului.

| Setare                     | Implicit | Interval  | Pas  |
|----------------------------|----------|-----------|------|
| Tensiune șunt (setarea 66) | 50 mV    | 1 - 75 mV | 1 mV |

### 7.6.7. Pornirea sincronizată a bateriei

Rețineți că dacă setările sistemului de monitorizare a bateriei sunt accesate prin unitatea principală, această setare va face parte din setările diverse, iar dacă sunt accesate prin VictronConnect, va face parte din setările bateriei.

Pentru a afla toate informațiile despre această setare, consultați capitolul Starea de încărcare a bateriei la resetare [25].

| Setare                            | Implicit | Moduri |
|-----------------------------------|----------|--------|
| Pornire sincronizată (setarea 70) | PORNIT   | ON/OFF |

### 7.6.8. Direcția de măsurare a curentului

Setarea direcției de măsurare a curentului vă permite să alegeți pe care parte a șuntului este conectată bateria (sau banca de baterii). Acest lucru asigură că calculele fluxului de curent utilizează polaritatea corectă.

- · Mod normal (oprit): negativul bateriei este conectat la terminalul bateriei șuntului.
- Mod inversat (pornit): negativul bateriei este conectat la terminalul de sarcină al șuntului.

| Setare aplicație VictronConnect   | Setare implicită | Moduri   |
|-----------------------------------|------------------|----------|
| Directia de măsurare a surențului | Normal           | Normal   |
| Direcția de masurare a curentului |                  | Inversat |

| Setare afişaj BMV                   | Setare implicită | Moduri |
|-------------------------------------|------------------|--------|
| Inversare directie sunt (setare 76) | oprit            | oprit  |
| inversare direcție șuni (setare 70) | opin             | on     |

0

Această setare a fost introdusă în versiunea de firmware v4.19 și nu este acceptată în versiunile anterioare. Această setare este protejată de funcția "Blocare setări" (deci, dacă setările sunt blocate, această setare nu poate fi modificată).

# 7.7. Setări suplimentare

Aceste setări VictronConnect nu se află în meniul de setări VictronConnect, ci se află în altă parte în aplicația VictronConnect.

### 7.7.1. Istoricul resetărilor

Această setare se găsește în partea inferioară a filei istoricului.

Această setare se poate efectua și prin intermediul unității principale. Pentru mai multe informații, consultați capitolul Ștergere istoric [32].

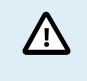

Vă rugăm să rețineți că istoricul datelor reprezintă un instrument important pentru a urmări performanța bateriei și este, de asemenea, necesar pentru a diagnostica posibilele probleme ale bateriei. Nu ștergeți istoricul decât dacă bancul de baterii este înlocuit.

### 7.7.2. Resetarea codului PIN

Rețineți că acest cod PIN este aplicabil numai la conectarea la un sistem de monitorizare a bateriei prin Bluetooth.

Această setare poate fi găsită în setările aplicației VictronConnect. Părăsiți sistemul de monitorizare a bateriei făcând clic pe săgeata ←. Aceasta vă va readuce la lista de dispozitive din aplicația VictronConnect. Acum, faceți clic pe simbolul de meniu de lângă lista sistemului de monitorizare a bateriei.

Se va deschide o nouă fereastră care vă permite să resetați codul PIN la valoarea implicită: 000000. Pentru a putea reseta codul PIN, va trebui să introduceți codul PUK unic al sistemului de monitorizare a bateriei. Codul PUK este imprimat pe autocolantul cu informații despre produs de pe sistemul de monitorizare a bateriei.

### 7.7.3. Numărul de serie

Numărul de serie poate fi găsit în secțiunea de informații despre produs a sistemului de monitorizare a bateriei din aplicația VictronConnect sau pe autocolantul cu informații despre produs de pe de pe spatele unității principale a acestuia.

### 7.7.4. Personalizarea denumirii

În ecranul cu informații despre produs al sistemului de monitorizare a bateriei, puteți schimba numele acestuia. În mod implicit, acesta este numit după numele produsului. Dar ar putea fi necesară o denumire mai aplicabilă, mai ales dacă utilizați mai multe monitoare de baterie în imediata apropiere una de cealaltă, ar putea deveni confuz cu care monitor de baterie comunicați. Puteți, de exemplu, să adăugați numere de identificare la numele lor, cum ar fi: Monitor de baterie A, Monitor de baterie B și așa mai departe.

### 7.7.5. Firmware-ul

Sistemul de monitorizare a bateriei funcționează cu un firmware.

Ocazional, este disponibilă o versiune de firmware mai nouă. Versiunile firmware sunt lansate pentru a adăuga funcții sau pentru a remedia erori. Prezentarea generală a produsului din aplicația VictronConnect afișează versiunea firmware a Acesta indică, de asemenea, dacă firmware-ul este cea mai recentă versiune și există un buton pe care îl puteți apăsa pentru a actualiza firmware-ul.

La prima instalare, se recomandă întotdeauna actualizarea la cel mai recent firmware (dacă este disponibil). Ori de câte ori vă conectați la sistemul de monitorizare a bateriei cu o versiune "la zi" a aplicației VictronConnect, acesta va verifica firmware-ul și vă va cere să actualizați firmware-ul dacă există o versiune mai nouă disponibilă. Aplicația VictronConnect include fișierele de firmware propriu-zise, astfel încât nu este necesară o conexiune la internet pentru a actualiza la cel mai recent firmware, atâta timp cât folosiți cea mai recentă versiune a aplicației VictronConnect.

O actualizare a firmware-ului nu este obligatorie. Dacă alegeți să nu actualizați firmware-ul, puteți citi doar sistemul de monitorizare a bateriei, dar nu puteți modifica setările. Setările pot fi modificate numai dacă sistemul de monitorizare a bateriei funcționează cu cel mai recent firmware.

Pentru mai multe informații despre actualizările firmware, consultați și manualul aplicației VictronConnect, capitolul Actualizare firmware.

Această setare este disponibilă și prin setarea unității principale Versiune software [32]. Rețineți că această setare poate fi numai citită. Firmware-ul nu poate fi actualizat prin unitatea principală.

### 7.7.6. Resetarea la valorile implicite

Pentru a reveni la setările implicite, selectați "resetare la valorile implicite". Vă rugăm să rețineți că aceasta doar va restabili setările la valorile lor implicite, istoricul nu va fi resetat.

Această setare este disponibilă și prin unitatea principală. Pentru mai multe informații, consultați capitolul Restabilire valori implicite [32].

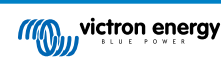

# 8. Capacitatea bateriei și numărul lui Peukert

Capacitatea bateriei este exprimată în amperi-oră (Ah) și indică cât de mult curent poate furniza o baterie în timp. De exemplu, dacă o baterie de 100 Ah este descărcată cu un curent constant de 5 A, aceasta va fi complet descărcată în 20 de ore.

Rata de descărcare a bateriilor este exprimată ca rată C. Rata C indică numărul de ore rezistat de o baterie cu o capacitate dată. 1C reprezintă rata de o oră și înseamnă că bateria va fi descărcată de curentul de descărcare într-o oră. Pentru o baterie cu capacitatea de 100 Ah, aceasta echivalează cu un curent de descărcare de 100 Ah. O rată de 5C pentru această baterie ar fi 500 A timp de 12 minute (1/5 ore), iar o rată C5 ar fi 20 A timp de 5 ore.

Există două moduri de a exprima rata C a unei baterii. Fie cu un număr înainte de C, fie cu un număr după C.
 De exemplu:
 • 5C este echivalent cu C 0,2

- 1C este echivalent cu C1
- 0,2C este echivalent cu C 5

Capacitatea unei baterii depinde de rata de descărcare. Cu cât rata de descărcare este mai rapidă, cu atât va fi disponibilă o capacitate mai mică. Relația dintre descărcarea lentă sau rapidă poate fi calculată prin legea lui Peukert și este exprimată de numărul lui Peukert. Unele compoziții chimice ale bateriilor suferă mai mult de acest fenomen decât altele. Bateriile cu plumb-acid sunt mai afectate de aceasta decât cele cu litiu. Sistemul de monitorizare a bateriei ia în considerare acest fenomen prin numărul lui Peukert.

### Exemplu al ratei de descărcare

Capacitatea unei baterii cu plumb-acid este evaluată la 100 Ah, la C20, ceea ce înseamnă că această baterie poate furniza un curent total de 100 A timp de 20 de ore la o rată de 5 A pe oră. C20 = 100 Ah (5 x 20 = 100).

Când aceeași baterie de 100 Ah este descărcată complet în două ore, capacitatea sa este mult redusă. Datorită ratei mai mari de descărcare, poate furniza doar C2 = 56 Ah.

### Formula lui Peukert

Valoarea care poate fi ajustată în formula lui Peukert este exponentul n: consultați formula de mai jos.

În sistemul de monitorizare a bateriei, numărul lui Peukert poate fi ajustat de la 1,00 la 1,50. Cu cât numărul lui Peukert este mai mare, cu atât se "micșorează" mai rapid capacitatea efectivă odată cu creșterea ratei de descărcare. O baterie ideală (teoretică) are numărul lui Peukert de 1,00 și o capacitate fixă indiferent de valoarea curentului de descărcare. Setarea implicită pentru numărul lui Peukert în sistemul de monitorizare a bateriei este de 1,25. Aceasta este o valoare medie acceptabilă pentru majoritatea bateriilor cu plumb-acid.

Ecuația lui Peukert este enunțată mai jos:

 $Cp = l^n x t$  Unde numărul lui Peukert n este:

$$n = \frac{\log t2 - \log t1}{\log I1 - \log I2}$$

Pentru a calcula numărul lui Peukert, veți avea nevoie de două capacități nominale ale bateriei. De obicei, acestea sunt ratele de descărcare de 20 de ore și de 5 ore, dar, de asemenea, pot fi ratele de 10 ore și 5 ore sau de 20 de ore și 10 ore. Este ideal să utilizați o rată de descărcare scăzută, împreună cu una semnificativ mai mare. Capacitatea bateriei se găsește în fișa tehnică a bateriei. Dacă aveți îndoieli, contactați furnizorul dvs. de baterii.

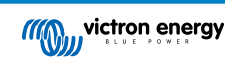

### Exemplu de calcul cu rate de 5 h și de 20 h

Rata C5 este de 75 Ah. Rata t1 este 5 h și l1 se calculează:

$$I_1 = \frac{75Ah}{5h} = 15A$$

Rata C20 este de 100 Ah. Rata t2 este 20 h și I2 se calculează:

$$I_2 = \frac{100Ah}{20h} = 5A$$

Numărul lui Peukert va fi:

$$n = \frac{\log 20 - \log 5}{\log 15 - \log 5} = 1.26$$

Puteți accesa un calculator Peukert la http://www.victronenergy.ro/ support-and-downloads/software#peukert-calculator.

| Calculate Peukert's Exponent                                                      |                                                         |              |               |
|-----------------------------------------------------------------------------------|---------------------------------------------------------|--------------|---------------|
| Type the b                                                                        | Type the battery capacity for the 20hr discharge rate : |              |               |
| et :                                                                              | 5 hrs                                                   | C5 rating :  | 75 Ah         |
| t2 :                                                                              | 20 hrs                                                  | C20 rating : | 100 Ah        |
|                                                                                   |                                                         |              | Calculate     |
| Equation :                                                                        |                                                         |              |               |
| Peukert's exponent n = $\frac{\log 20 \cdot \log 5}{\log 15 \cdot \log 5}$ = 1.26 |                                                         |              |               |
| Calculation                                                                       | results :                                               |              |               |
| C20 rating                                                                        | g :                                                     |              | Ah            |
| Peukert's                                                                         | exponent :                                              |              | 1.26          |
|                                                                                   |                                                         |              | <u>C</u> lose |

Vă rugăm să rețineți că numărul lui Peukert nu este mai mult decât o aproximare brută a realității. În caz de curenți cu valori foarte ridicate, bateria va oferi o capacitate chiar mai mică decât cea anticipată de un exponent fix. Vă recomandăm să nu modificați valoarea implicită din sistemul de monitorizare a bateriei, cu excepția cazului în care utilizați baterii cu litiu.

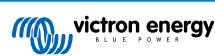

# 9. Depanarea

# 9.1. Probleme de funcționare

### 9.1.1. Unitatea nu funcționează

La prima conectare, afișajul unității principale trebuie să fie activ.

Dacă nu este cazul, verificați siguranța din cablul BATTERY + și, de asemenea, verificați cablul în sine și bornele acestuia.

### 9.1.2. Nu se pot modifica setările VictronConnect

Setările pot fi modificate numai dacă sistemul de monitorizare a bateriei funcționează cu cel mai recent firmware. Actualizați la cel mai recent firmware cu aplicația VictronConnect.

# 9.2. Probleme de conexiune

### 9.2.1. Nu se poate face conexiunea prin Bluetooth

Este foarte puțin probabil ca interfața Bluetooth să fie defectă. Câteva indicații pe care le puteți încerca înainte de a solicita asistență:

- Este sistemul de monitorizare a bateriei conectat la un dongle VE.Direct Bluetooth Smart? Sistemul de monitorizare a bateriei nu are Bluetooth încorporat. Dongle-ul VE.Direct Bluetooth Smart trebuie conectat la terminalul VE.Direct al unității principale pentru a echipa sistemul de monitorizare a bateriei cu Bluetooth.
- Este alimentat sistemul de monitorizare a bateriei? Afișajul de pe unitatea principală ar trebui să fie activ. Dacă nu, consultați capitolul Unitatea nu funcționează [37].
- Un alt telefon sau o altă tabletă este deja conectat(ă) la sistemul de monitorizare a bateriei? Doar un singur telefon sau o singură tabletă poate fi conectat(ă) la sistemul de monitorizare a bateriei la un moment dat. Asigurați-vă că nu sunt conectate alte dispozitive și încercați din nou.
- · Este actualizată aplicația VictronConnect?
- Sunteți suficient de aproape de sistemul de monitorizare a bateriei? În spațiu deschis, distanța maximă este de aproximativ 20 de metri.
- Folosiţi versiunea pentru Windows a aplicaţiei VictronConnect? Această versiune nu poate utiliza Bluetooth. Utilizaţi în schimb Android, iOS sau MacOS (sau utilizaţi interfaţa USB – VE.Direct).
- Ați dezactivat funcția Bluetooth din setări? Consultați capitolul ???.

Pentru probleme de conexiune, consultați secțiunea de depanare a manualului VictronConnect: https://www.victronenergy.com/ media/pg/VictronConnect\_Manual/en/troubleshooting.html.

### 9.2.2. Cod PIN pierdut

Rețineți că acest cod PIN este aplicabil numai la conectarea la un sistem de monitorizare a bateriei prin Bluetooth.

Dacă ați pierdut codul PIN, va trebui să resetați codul PIN la codul PIN implicit, consultați capitolul Resetarea codului PIN [34].

Informații suplimentare și instrucțiunile specifice pot fi accesate în manualul VictronConnect: https://www.victronenergy.com/media/pg/VictronConnect\_Manual/en/index-en.html.

# 9.3. Citiri incorecte

### 9.3.1. Valorile curentului de încărcare și de descărcare sunt inversate

Curentul de încărcare ar trebui să fie indicat ca valoare pozitivă. De exemplu: 1,45 A.

Curentul de descărcare ar trebui să fie indicat ca valoare negativă. De exemplu: -1,45 A.

Dacă curenții de încărcare și de descărcare sunt inversați, cablurile negative de alimentare conectate la sistemul de monitorizare a bateriei trebuie înlocuite.

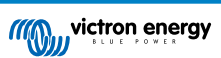

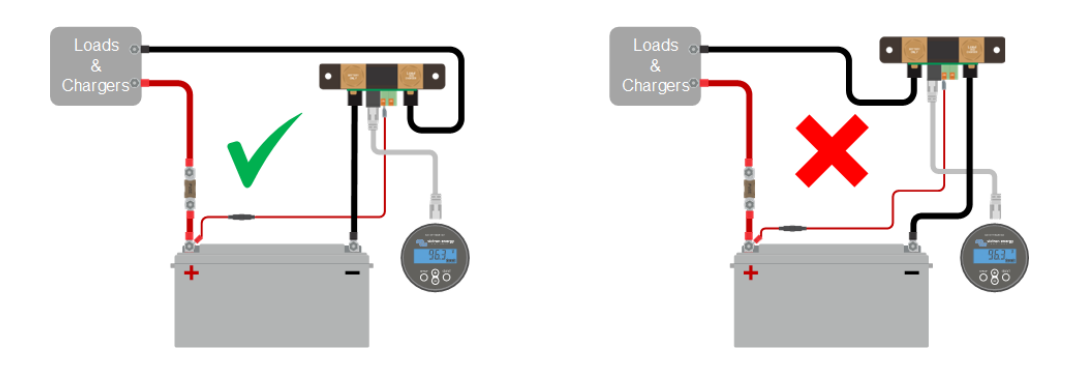

# 9.3.2. Citire curentă incompletă

Negativele tuturor sarcinilor și ale surselor de sarcină din sistem trebuie să fie conectate la partea negativă a șuntului.

Dacă negativul unei sarcini sau al unei surse de încărcare este conectat direct la borna negativă a bateriei sau la partea "minus a bateriei" a șuntului, curentul acestora nu va trece prin sistemul de monitorizare a bateriei și va fi exclus din citirea curentului total și din citirea stării de încărcare.

Sistemul de monitorizare a bateriei va afișa o stare de încărcare mai mare decât starea reală de încărcare a bateriei.

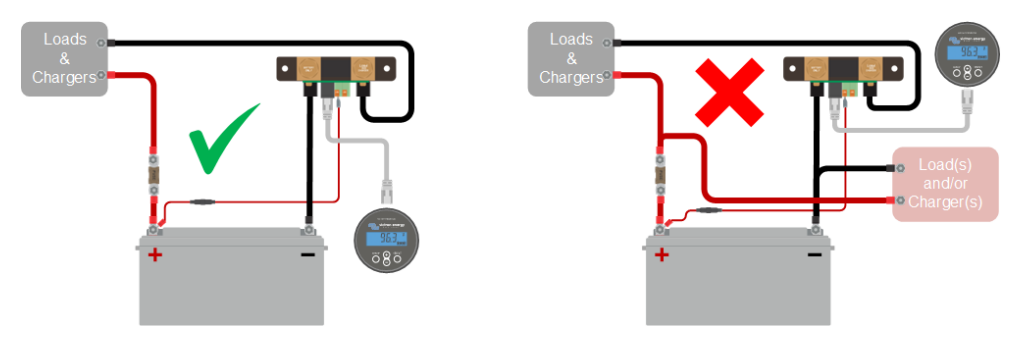

### 9.3.3. Este afișată o citire curentă în timp ce nu trece curentul

În cazul în care există o citire a curentului fără să treacă curent prin baterie, efectuați o calibrare a curentului nul [26] în timp ce toți consumatorii sunt opriți sau setați pragul curentului [25].

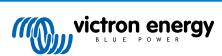

### 9.3.4. Citire incorectă a stării de încărcare

O stare de încărcare incorectă poate fi cauzată de diverse motive.

### Setări incorecte ale bateriei

Următorii parametri vor avea un efect asupra calculării stării de încărcare dacă au fost configurați incorect:

- Capacitatea bateriei.
- · Exponentul Peukert.
- · Factorul de eficiență a încărcării.

### Stare de încărcare incorectă datorată unei probleme la sincronizare:

Starea de încărcare este o valoare calculată și va trebui resetată (sincronizată) periodic.

Procesul de sincronizare este automat și se realizează de fiecare dată când bateria este complet încărcată. Sistemul de monitorizare a bateriei stabilește că bateria este complet încărcată atunci când sunt îndeplinite toate cele 3 condiții de "încărcare". Condițiile de "încărcare" sunt:

- · tensiunea de încărcare (tensiunea);
- · curentul de amortizare (% din capacitatea bateriei);
- timpul de detectare a stării de încărcare (minute).

Exemplu practic al condițiilor care trebuie îndeplinite înainte de a avea loc o sincronizare:

- · Tensiunea bateriei trebuie să fie peste 13,8 V.
- Curentul de încărcare trebuie să fie mai mic de 0,04 x capacitatea bateriei (Ah). Pentru o baterie de 200 Ah, această valoare este de 0,04 x 200 = 8 A
- Ambele condiții de mai sus trebuie să fie stabile timp de 3 minute.

Dacă bateria nu este complet încărcată sau dacă sincronizarea automată nu are loc, valoarea stării de încărcare va începe să devieze și, în cele din urmă, nu va mai reprezenta starea reală de încărcare a bateriei.

Următorii parametri vor avea un efect asupra sincronizării automate dacă au fost setați incorect:

- · Tensiune de încărcare.
- · Curent de amortizare.
- · Timpul de detectare a stării de încărcare.
- · Neîncărcarea completă a bateriei ocazional.

Pentru informații suplimentare privind acești parametri, consultați capitolul: "Setările bateriei".

### Stare de încărcare incorectă datorată citirii curente incorecte:

Starea de încărcare este calculată analizând cantitatea de curent care curge în și din baterie. Dacă citirea curentă este incorectă, starea de încărcare va fi, de asemenea, incorectă. Consultați paragraful Citire curentă incompletă [38]

### 9.3.5. Starea de încărcare lipsește

Aceasta înseamnă că sistemul de monitorizare a bateriei se află într-o stare nesincronizată. Acest lucru se poate întâmpla atunci când sistemul de monitorizare a bateriei tocmai a fost instalat sau după ce a fost nealimentat pentru o anumită perioadă de timp și este alimentat din nou.

Pentru a remedia această problemă, încărcați complet bateria. Odată ce bateria este aproape complet încărcată, sistemul de monitorizare a bateriei ar trebui să se sincronizeze automat. Dacă soluția nu funcționează, verificați setările de sincronizare.

Dacă știți că bateria este complet încărcată, dar nu doriți să așteptați până când bateria se sincronizează, atunci efectuați o sincronizare manuală, consultați paragraful Sincronizare SoC la 100 % [26].

### 9.3.6. Starea de încărcare nu atinge 100 %

Sistemul de monitorizare a bateriei se va sincroniza automat și va reseta starea de încărcare la 100 % imediat ce bateria a fost complet încărcată. În cazul în care sistemul de monitorizare a bateriei nu atinge o încărcare de 100 %, procedați în felul următor:

 încărcați complet bateria și verificați dacă sistemul de monitorizare a bateriei detectează corect faptul că bateria este complet încărcată;

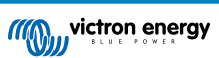

 dacă sistemul de monitorizare a bateriei nu detectează că bateria a fost încărcată complet, va trebui să verificați sau să reglați setările tensiunii de încărcare, ale curentului de amortizare și/sau ale timpului de încărcare. Pentru informații suplimentare, consultați Sincronizarea automată [20].

### 9.3.7. Starea de încărcare indică 100 % tot timpul

Unul dintre motive ar putea fi cablajul incorect al cablurilor negative la și de la sistemul de monitorizare a bateriei, consultați Valorile curentului de încărcare și de descărcare sunt inversate [37].

# 9.3.8. Starea de încărcare nu crește suficient de repede sau crește prea repede în timpul încărcării

Aceasta se poate întâmpla atunci când sistemul de monitorizare a bateriei crede că bateria este mai mare sau mai mică decât realul. Verificați dacă capacitatea bateriei [13] a fost setată corect.

### 9.3.9. Citirea incorectă a tensiunii bateriei

Verificați dacă există o problemă cu cablul BATTERY +. Poate siguranța, cablul în sine sau unul dintre terminale pot fi defecte sau pot avea conexiunile slăbite.

Verificați dacă există o cablare incorectă: cablul BATTERY + trebuie conectat la pozitivul bancului de baterii, nu la mijlocul acestuia.

### 9.3.10. Probleme la sincronizare

Dacă sistemul de monitorizare a bateriei nu se sincronizează automat, ar putea fi posibil ca bateria să nu atingă niciodată o stare complet încărcată. Încărcați complet bateria și verificați dacă starea de încărcare indică în cele din urmă 100 %.

O altă posibilitate este ca setarea tensiunii de încărcare [24] să fie redusă și/sau setarea curentului de amortizare [24] să fie mărită.

De asemenea, este posibil ca sistemul de monitorizare a bateriei să se sincronizeze prea devreme. Acest lucru se poate întâmpla la sistemele solare sau sistemele care au fluctuații ale curenților de încărcare. În acest caz, modificați următoarele setări:

- Măriți "tensiunea de încărcare [24]" la puțin sub tensiunea de încărcare de absorbție. De exemplu: 14,2 V în cazul unei tensiuni de absorbție de 14,4 V (pentru o baterie de 12 V).
- Măriți "timpul de detectare a stării de încărcare [24]" și/sau scădeți valoarea "curentului de amortizare [24]" pentru a preveni o resetare prematură datorată trecerii norilor.

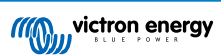

# 10. Date tehnice

# 10.1. Date tehnice

| Sistemul de monitorizare a bateriei                       | BMV-700H                                                                                   |  |
|-----------------------------------------------------------|--------------------------------------------------------------------------------------------|--|
| Intervalul tensiunilor de alimentare                      | 60 - 385 VCC                                                                               |  |
| Consum de curent (iluminare de fundal oprită)             | ≤4 mA                                                                                      |  |
| Capacitatea bateriei (Ah)                                 | 1 – 9999 Ah                                                                                |  |
| Intervalul temperaturilor de funcționare                  | -40 până la +50 °C (-40 până la 120 °F)                                                    |  |
| Port de comunicare VE.Direct                              | Da                                                                                         |  |
| Releu                                                     | 60 V/1 A normal deschis (funcția poate fi inversată)                                       |  |
| REZOLUȚIE ȘI PRECIZIE (cu un șunt de 500 A                | )                                                                                          |  |
| Curentul                                                  | ± 0,01 A                                                                                   |  |
| Tensiunea                                                 | ± 0,01 V                                                                                   |  |
| Amperi-oră                                                | ± 0,1 Ah                                                                                   |  |
| Starea de încărcare (0 – 100 %)                           | ± 0,1 %                                                                                    |  |
| Durata de descărcare                                      | ± 1 min                                                                                    |  |
| Exactitatea măsurătorii curentului                        | ± 0,4 %                                                                                    |  |
| Precizia măsurării tensiunii                              | ± 0,3 %                                                                                    |  |
| INSTALARE ȘI DIMENSIUNI                                   |                                                                                            |  |
| Instalare                                                 | Montaj încastrat                                                                           |  |
| Diametru frontal unitate principală                       | 63 mm (2,5 inch)                                                                           |  |
| Margine frontală unitate principală                       | 69 x 69 mm (2,7 x 2,7 inci)                                                                |  |
| Diametru și adâncime corp unitate principală              | 52 mm (2,0 inch) și 31 mm (1,2 inch)                                                       |  |
| Bolțuri de conectare a șuntului                           | M10 (0,3937 inci)                                                                          |  |
| Categorie de protecție unitate principală                 | IP55 (nu este destinat utilizării la exterior)                                             |  |
| STANDARDE                                                 |                                                                                            |  |
| Siguranță                                                 | EN 60335-1                                                                                 |  |
| Emisie/imunitate                                          | EN 55014-1/EN 55014-2                                                                      |  |
| Directiva privind paraziții radioelectrici ai vehiculelor | ECE R10-4/EN 50498                                                                         |  |
| ACCESORII                                                 |                                                                                            |  |
| Şunt (inclus)                                             | 500 A/50 mV                                                                                |  |
| Cabluri (incluse)                                         | 10 metri UTP cu 6 nuclee UTP cu conectori RJ12.                                            |  |
|                                                           | 1 cablu cu o siguranță fuzibilă lentă de 1 A pentru conexiunea bornei pozitivă a bateriei. |  |
| Senzor de temperatură                                     | Opțional (ASS000100000)                                                                    |  |

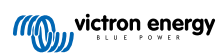

# 11. Anexă

# Image: Constraint of the second second se

# 11.1. Dimensiuni ale unității principale BMV

# 11.2. Dimensiunile carcasei șuntului BMV H

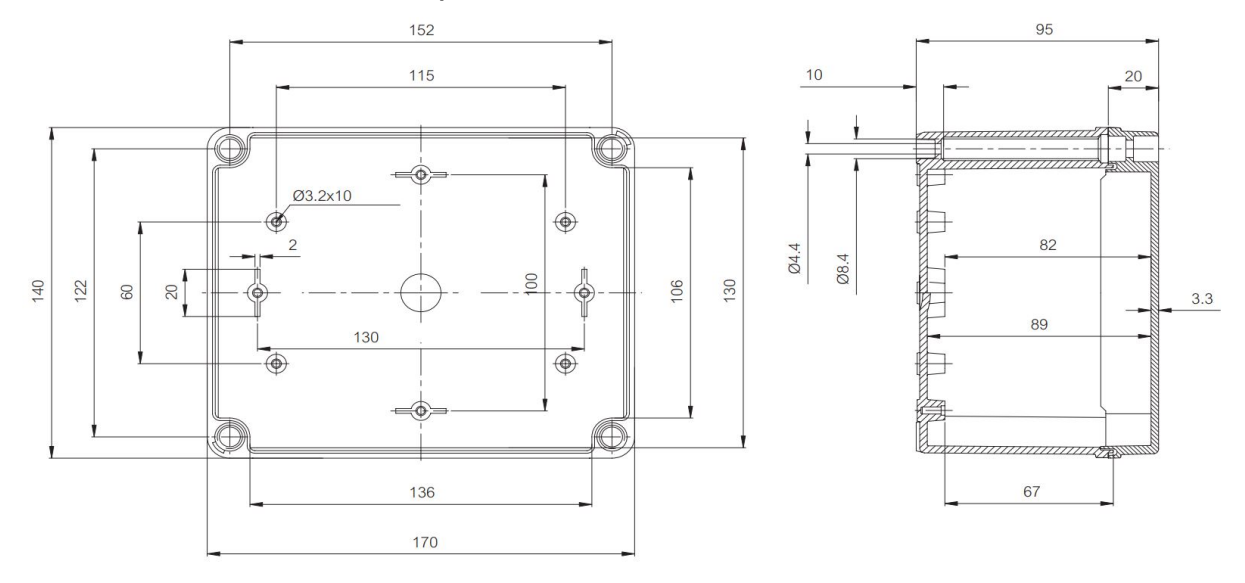

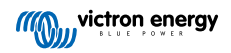